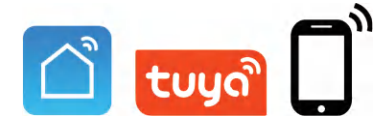

# **Doorbell** Instruction Manual V3.0

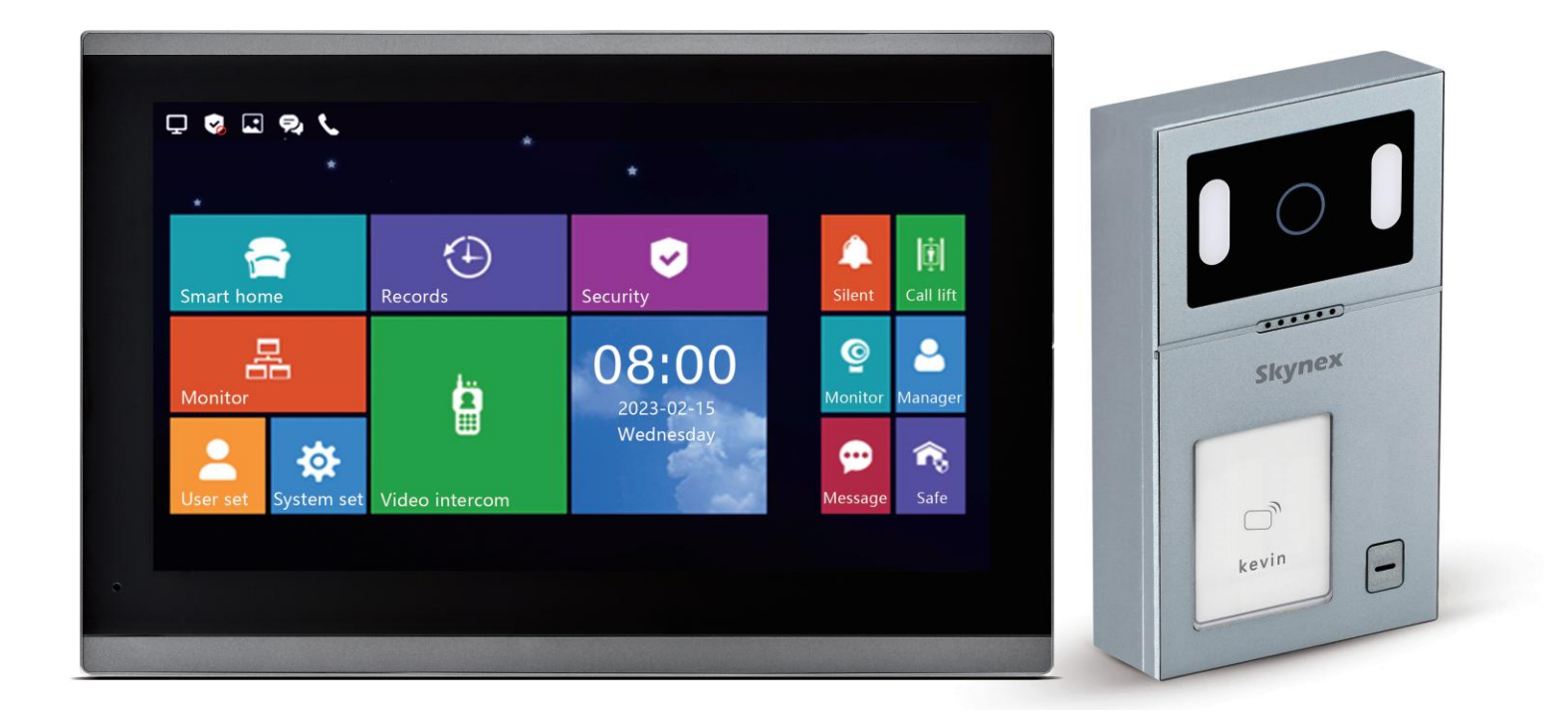

Before using this product, read the Quick Guide carefully and save it for future referenceV3.0.

# Indoor Monitor (Network Cable)

# **Indoor Monitor**

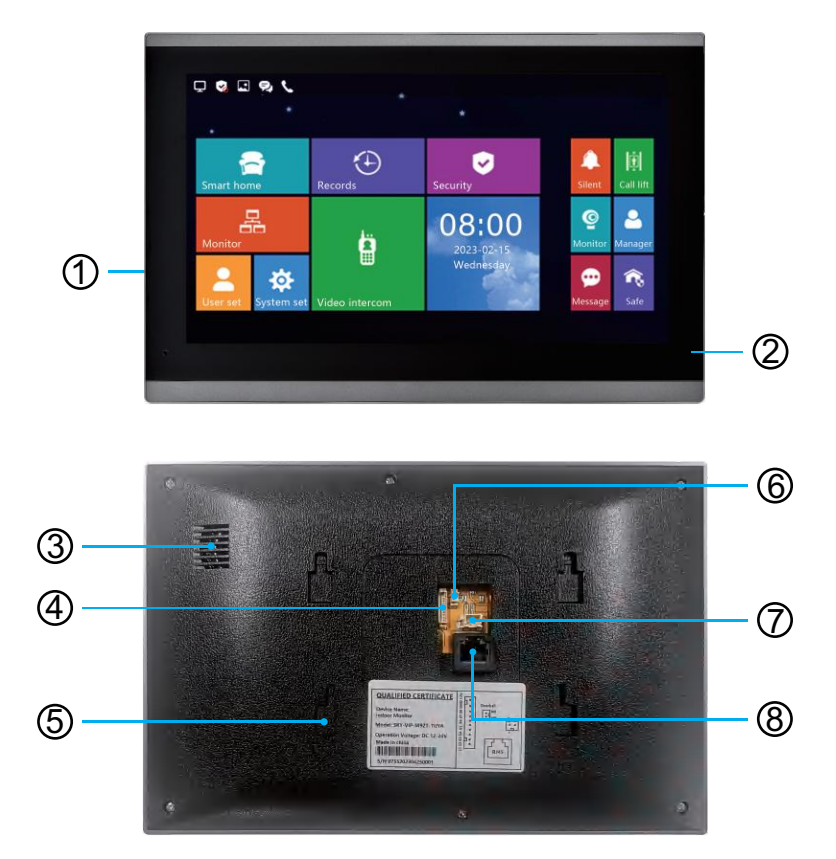

Screen
 Microphone
 Speaker
 Security Zone
 Bracket Slot
 Doorbell
 Power + Rj45

# Call Panel (Network Cable) Outdoor Station

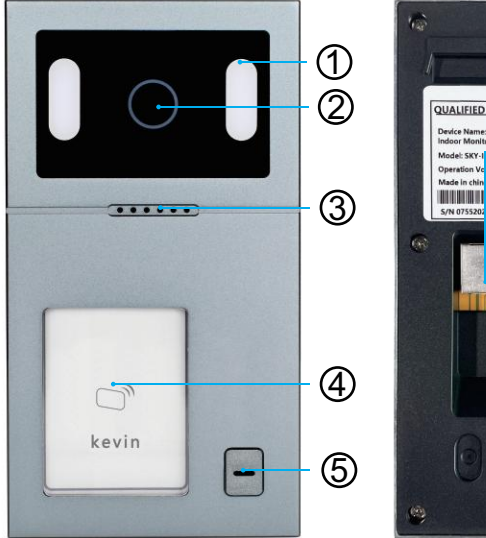

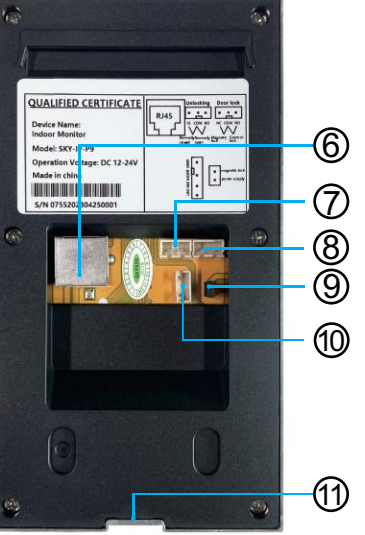

- (1) Light Compensation
- (2) HD Camera
- ③ Speaker
- ④ IC/ID Card Reader
- 5 Call Button
- 6 RJ 45
- ⑦ NC COM NO
- 8 NC GND NO
- Magnetic lock power supply
- 1 GND ADDR SW DET
- (1) Screw Hole

# **Outdoor Station Installation**

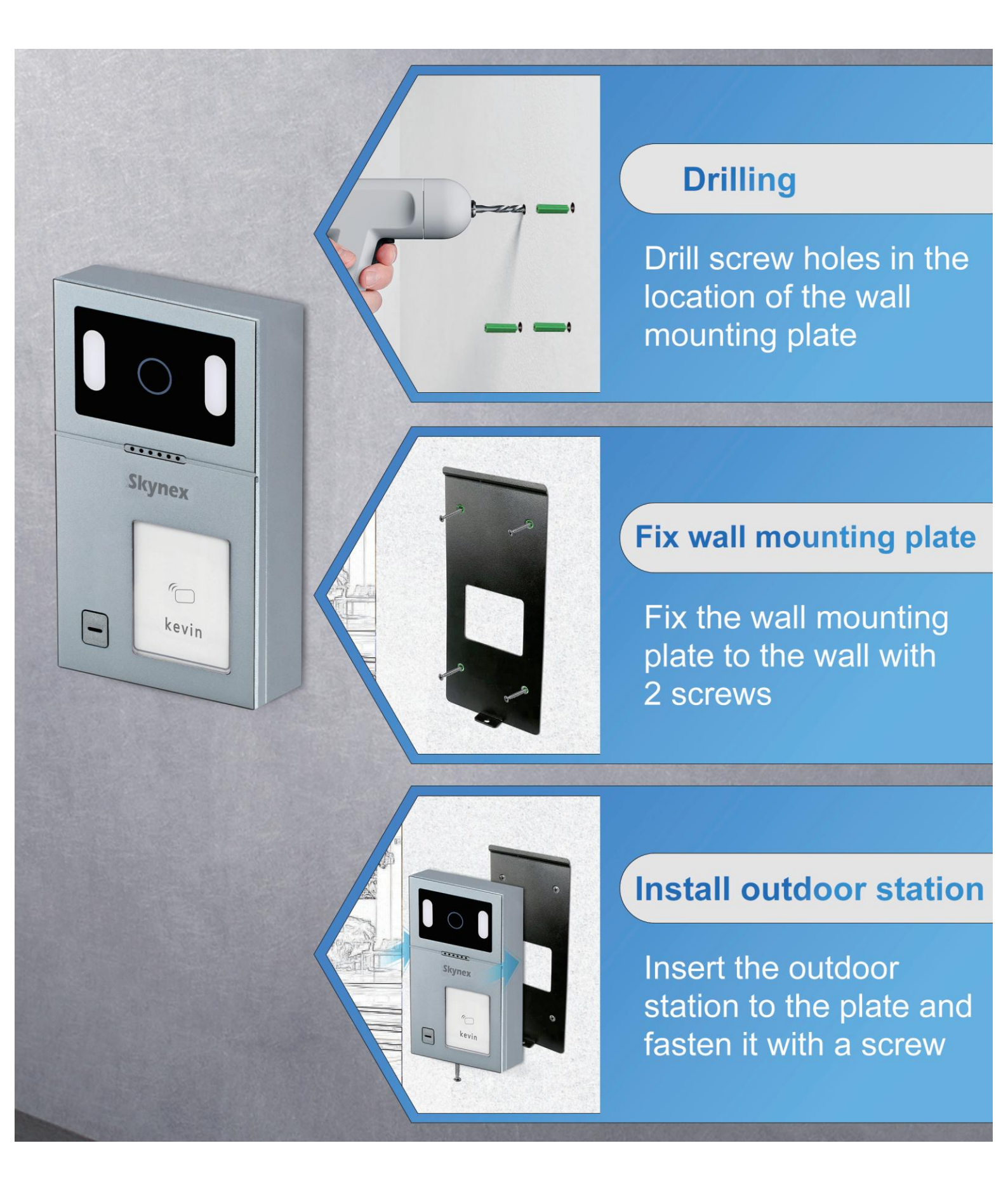

# **Indoor Monitor Installation**

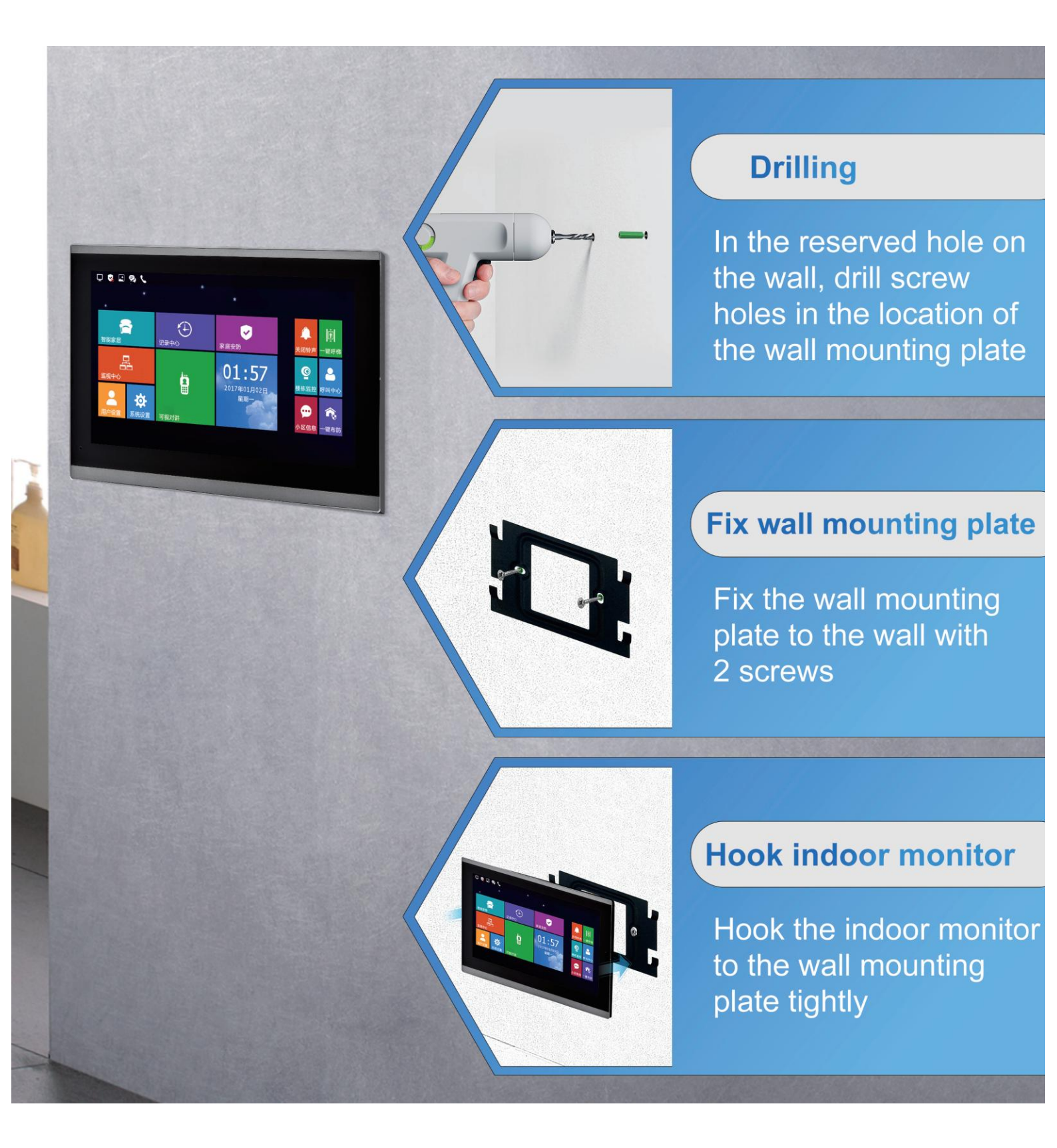

# Wiring Diagram(1 to 1) (Network Cable)

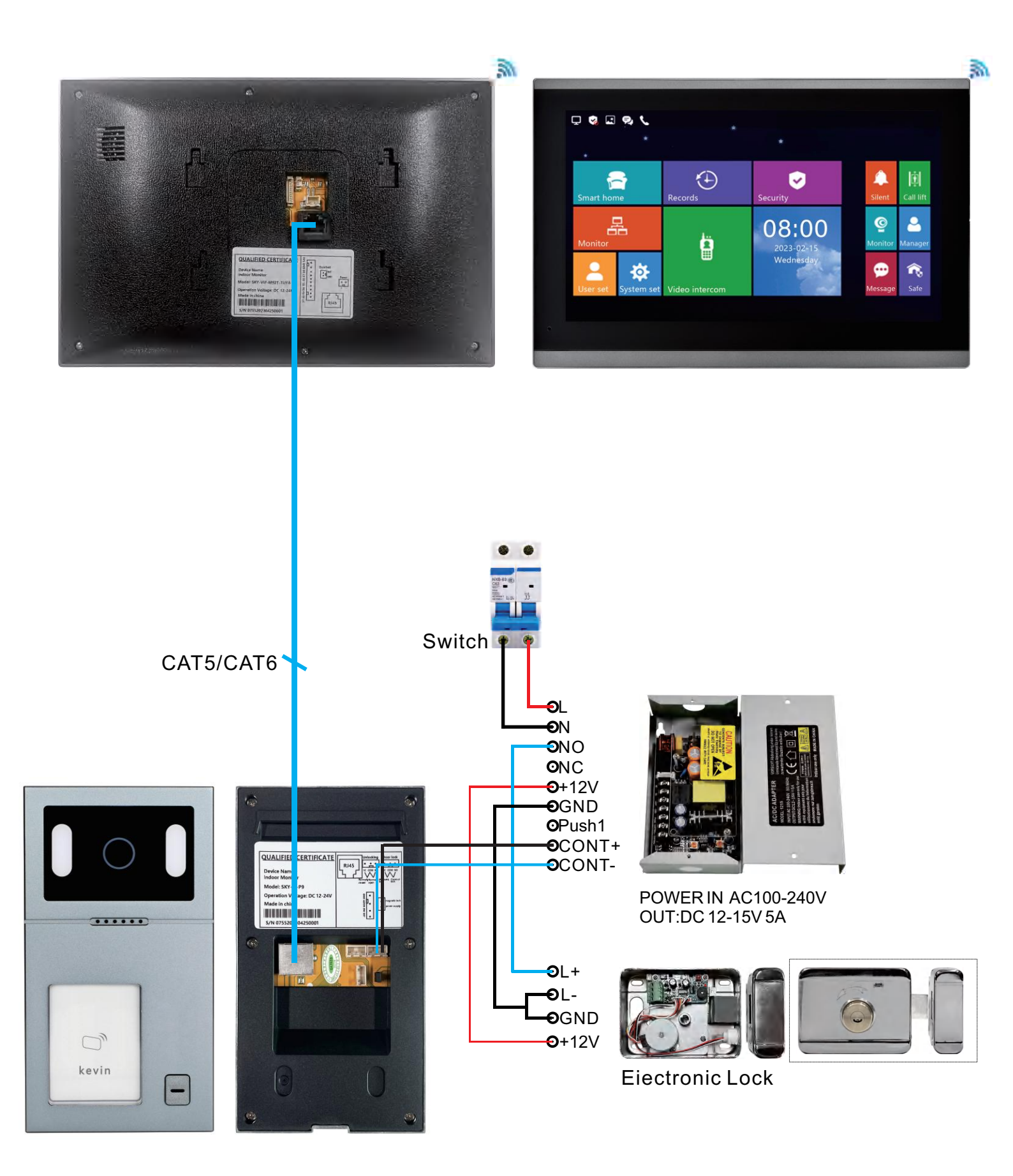

# **IP System - Villa 1 to 99 Diagram**

# Up to 99 pcs indoor monitor

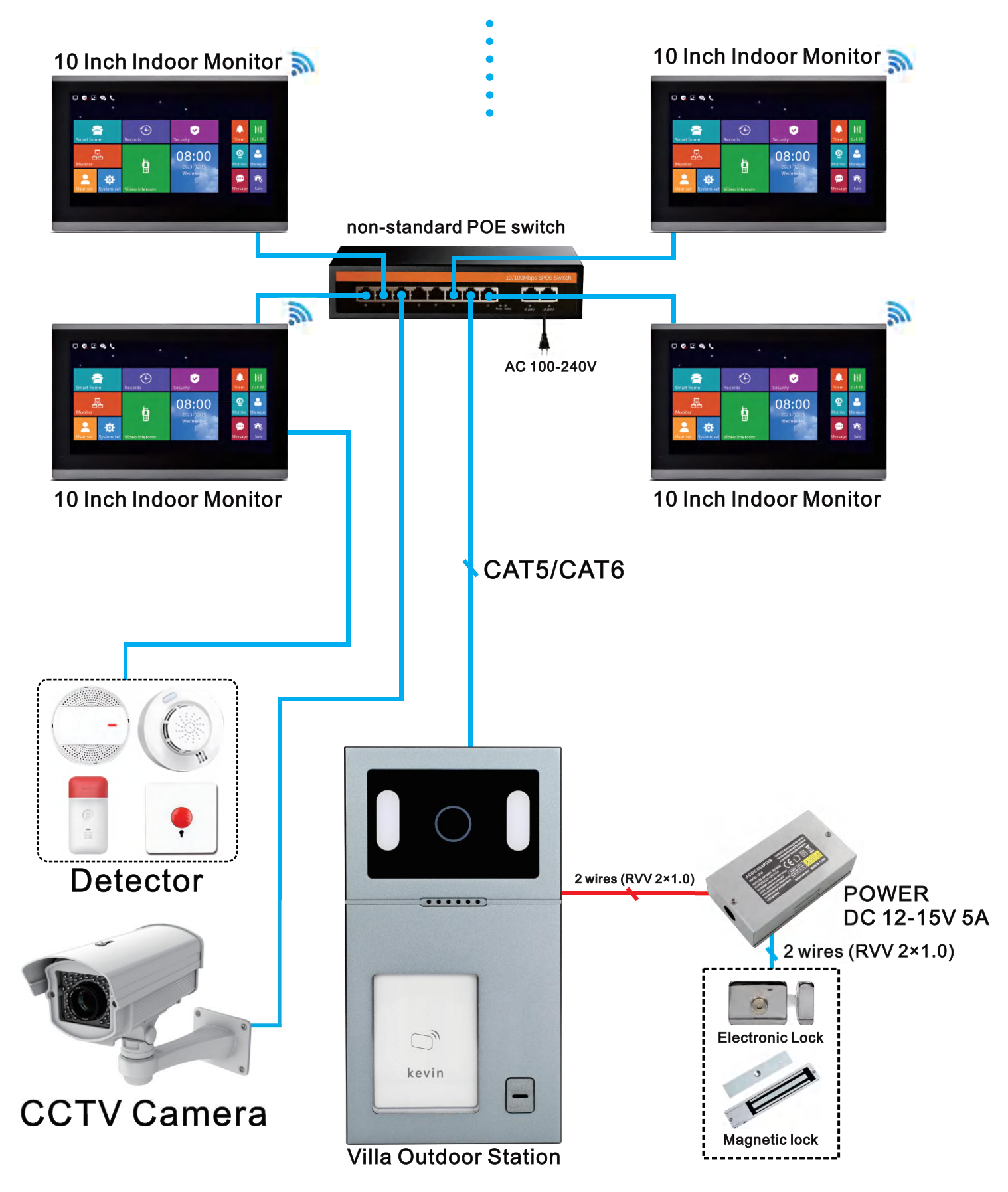

# IP System-Villa 99 to 99 Diagram

#### 10inch indoor monitor 10inch indoor monitor 🖵 🧐 🖬 🛃 📞 🖵 🧠 🖬 💀 📞 9 1 • 8 © 2 몲 몲 © 08:00 08:00 2023-02-Wednesd ø n, 2 . R, \$ \$ CAT5/CAT6 CAT5/CAT6 Non-standard TETOTO **POE** switch Ţ AC 100-240V CAT5/CAT6 CAT5/CAT6 ..... ..... $\Box$ $\bigcirc$ kevin kevin --**Outdoor Station Outdoor Station**

# Features

- 1. IP 10.1" color capacitive full touch screen Tuya / Smart life app indoor monitor
- 2. View wide angle 110°, night vision, IP 65 waterproof outdoor station
- 3. Video call, talk, intercom, room to room call, unlock
- 4.Connect with electric lock, keys to unlock, Mobile Tuya remote control visual unlock.
- 5. Support connect CCTV Camera by Onvif protocol
- 6. Monitoring & Snapshot photo or video when visitor calls
- 7. Photo and video records, support max 128G SD memory card
- 8. Support multiple call panels, multiple indoor monitors by POE switch
- 9. Open 2 doors

# 10.1 Inch Full Touchscreen IP Indoor Monitor Interface Display

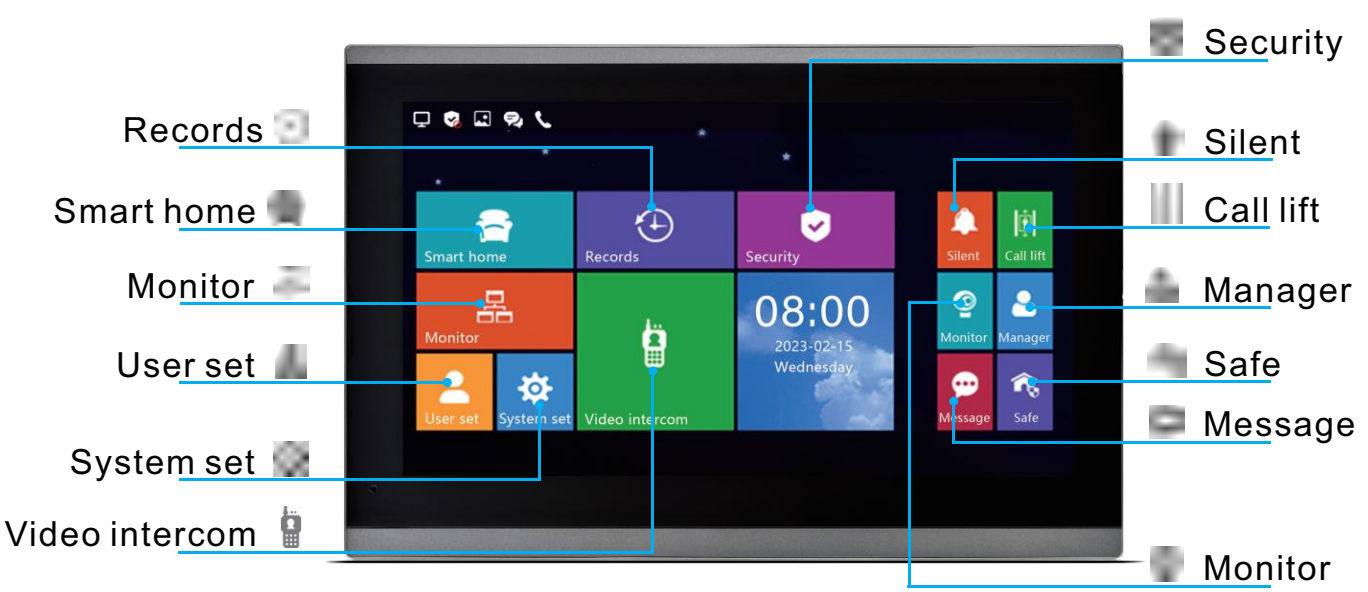

# Add WIFI Tuya APP Connected with Mobile Phone Setting

#### **Steps 1**

The mobile phone should connect to the same WiFi as the monitor Then download "Tuya Smart"or"Smart Life-Smart Living" from Google Play or APP Store. And register and login in your account.

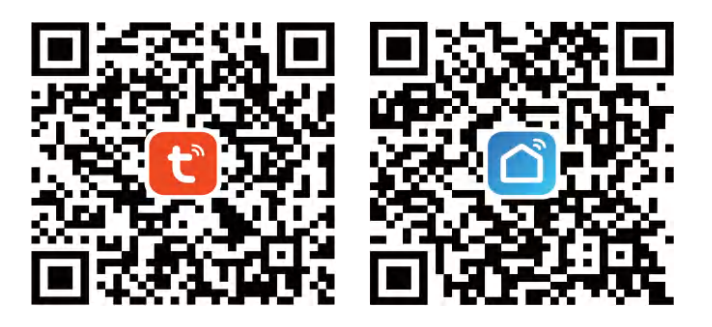

#### **Steps 2**

Open the software and click"Add Device", and it will search and pair device.

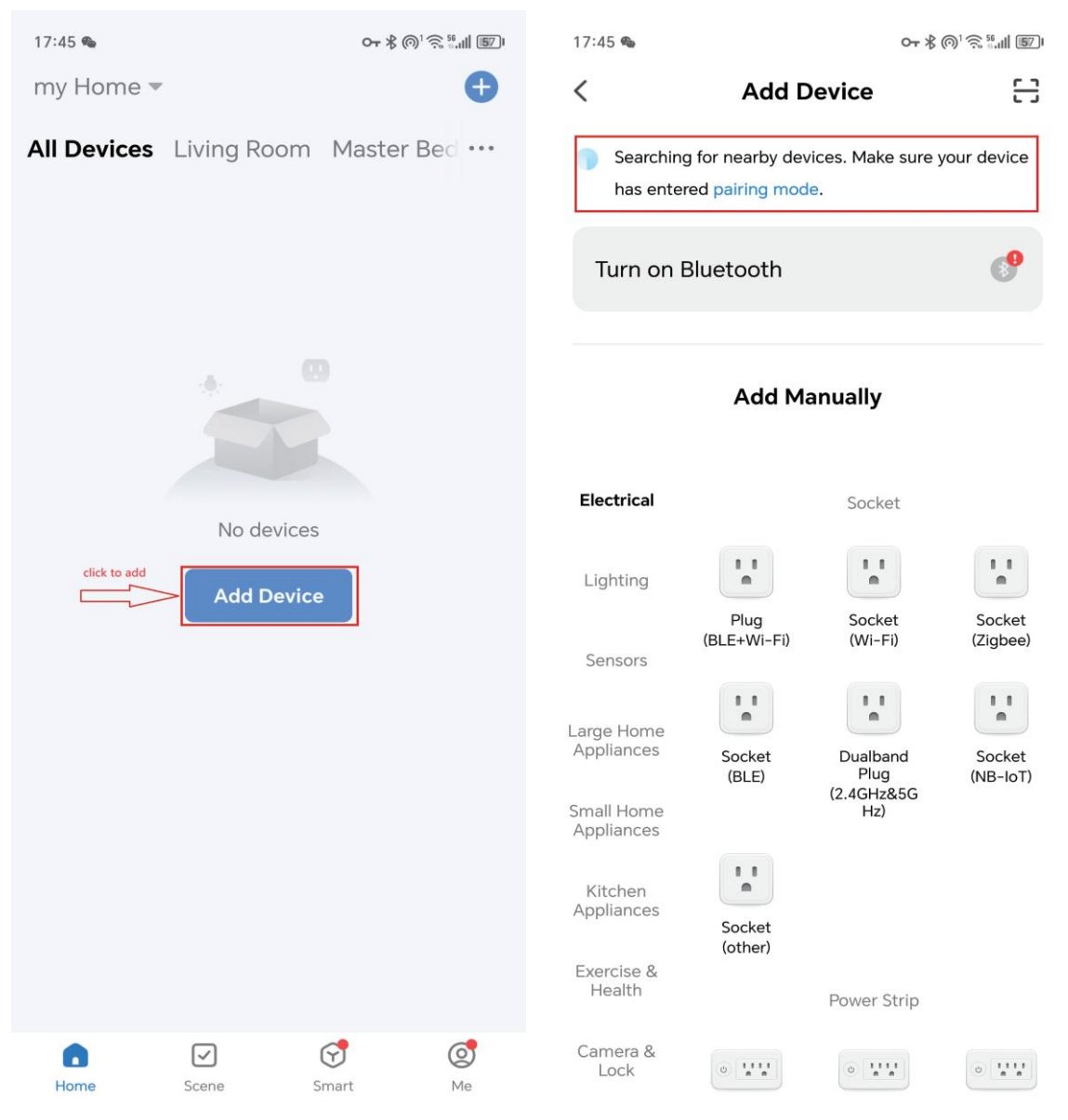

#### **Steps 3** When the WiFi monitor device is found, press "Add". And the device is being added.

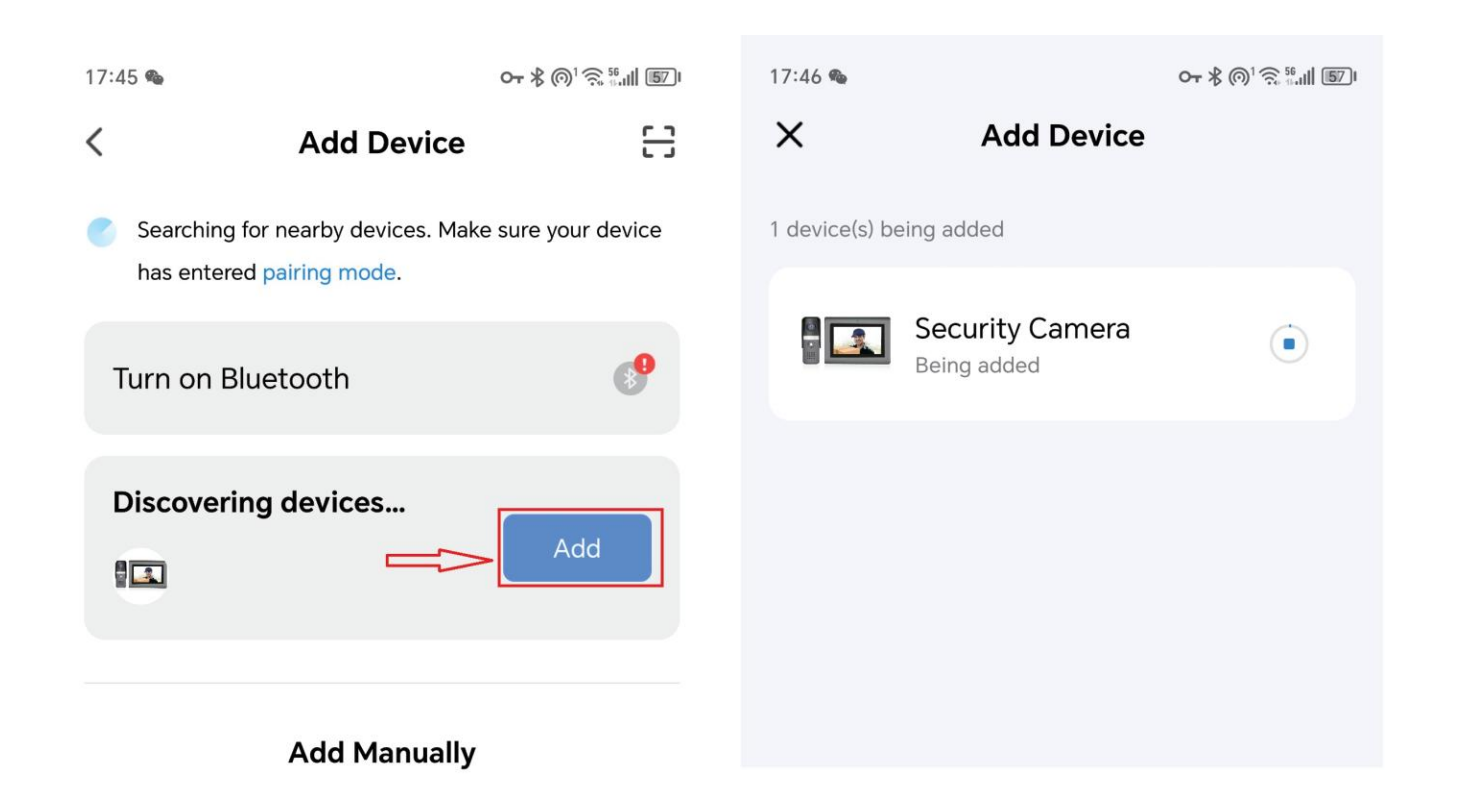

#### **Steps 4**

In Intercom-Tuya-Scan code registration scan the QR code and wait for adding.

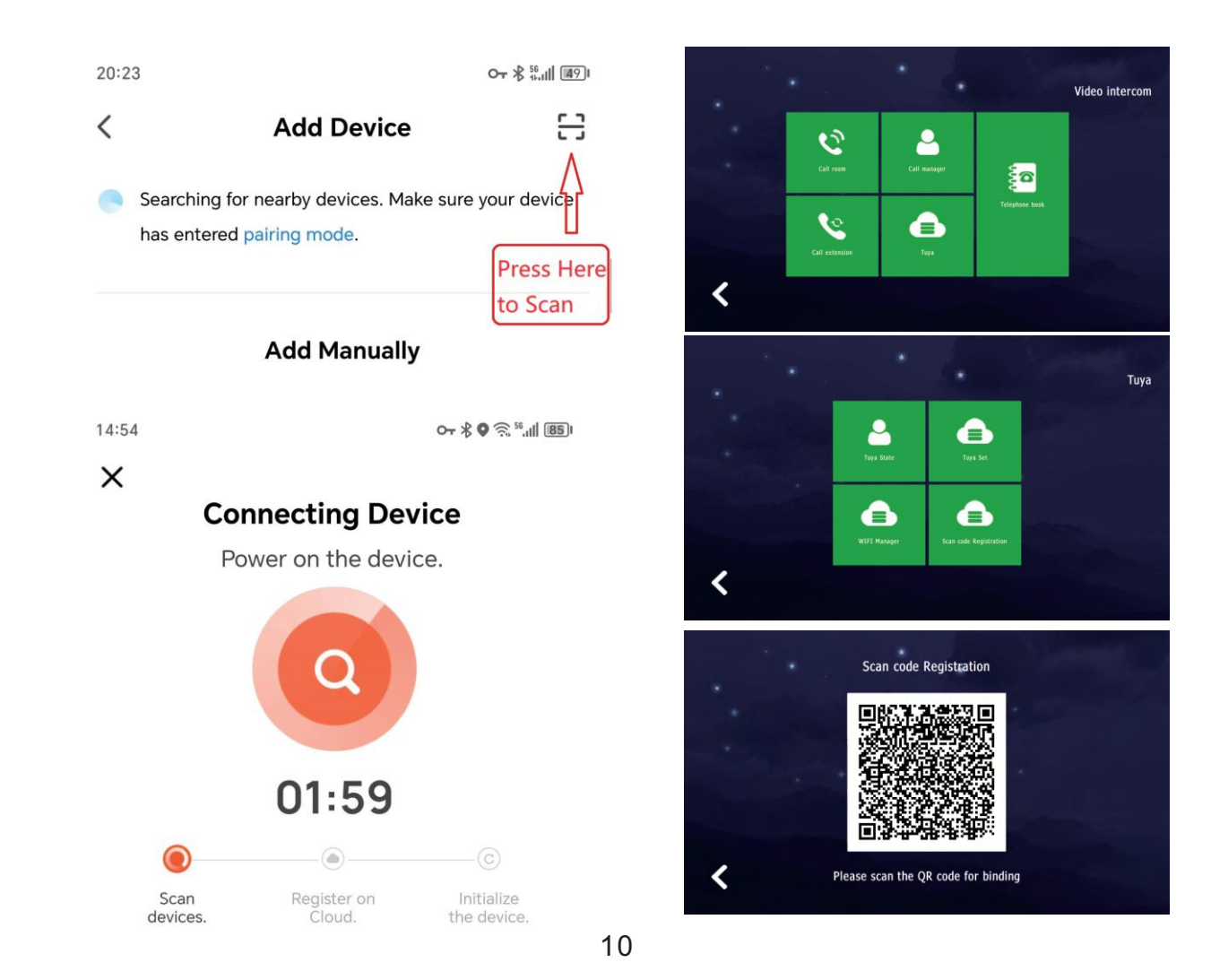

#### **Steps 5**

Waiting for it's done, then press "Done". Finally, device is added successfully.

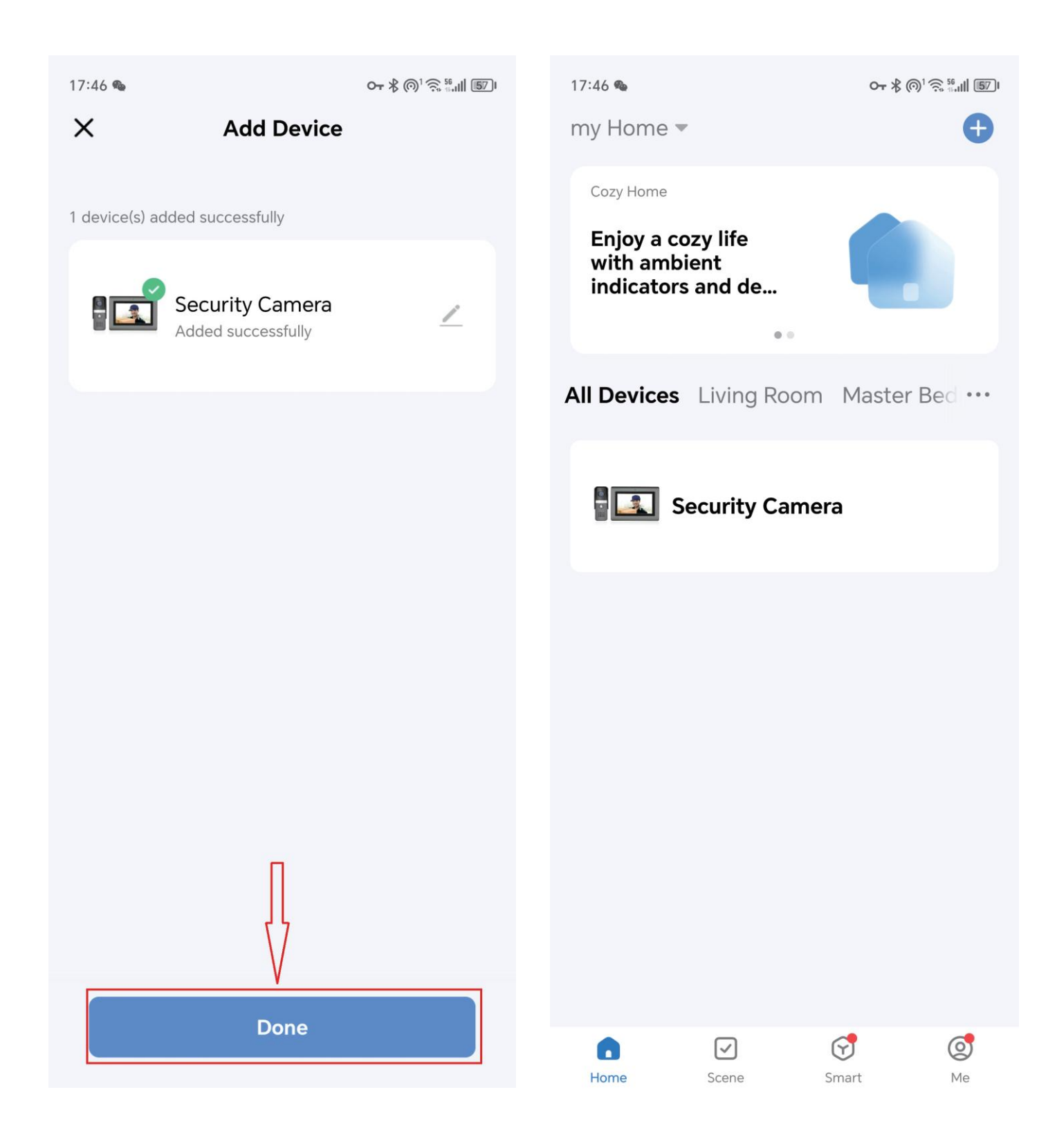

# How to Share to Other Users

#### **Steps 1**

- 1. Log in your account on the app on other family members' phones.
- 2. Another way is to add their accounts on your APP (Up to 20 members).

Found"Me"---enter the"Home Management".

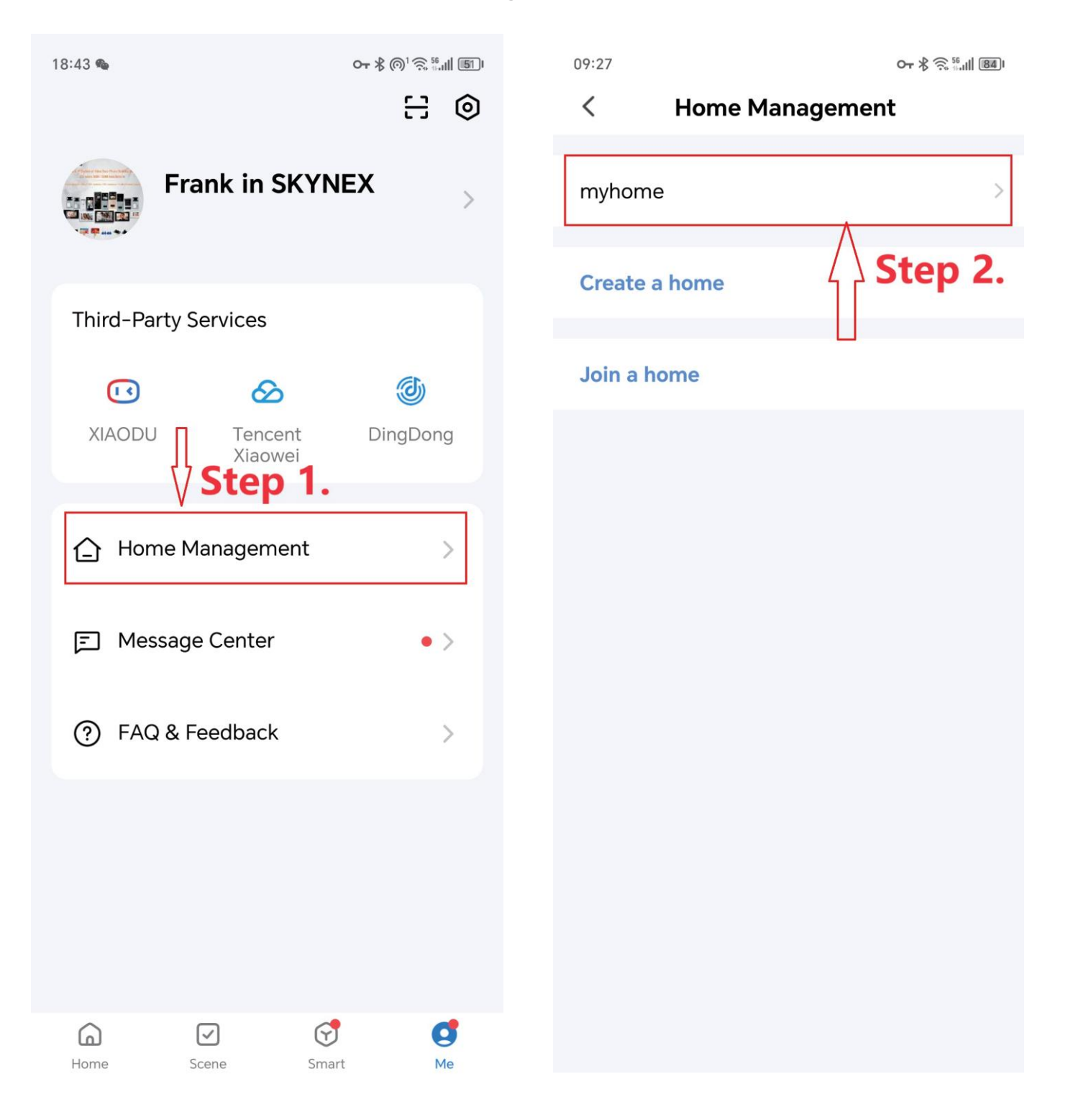

#### Steps 2

You need to "Complete Home Information" if you don't use Tuya or Smart Life before. Just name this family group like "myhome". And in"Home Settings", add family members.

| 17:34:35 🧕                | 🛱 Ö 📚 🖽 👯 👯 🧐            | 09:20                               | <b>∽-</b> ∦ 🤶 📶 🐻 |
|---------------------------|--------------------------|-------------------------------------|-------------------|
| Cancel Complete Home Info | ormation Save            | < Home Settin                       | gs                |
|                           |                          |                                     |                   |
| Home Name* Enter For e    | example: myhome          | Home Name                           | myhome >          |
| Location Set              | ∧ Step 3 <sup>&gt;</sup> | Room Management                     | 6 Room(s) >       |
| Living Room               | •                        | Location                            | To Be Set >       |
| Master Bedroom            | 0                        | Manage Permissions                  | >                 |
| Second Bedroom            |                          | Home Member                         |                   |
| Kitchen                   | 0                        | Frank in SKYNEX<br>wx-o9u_svvRRwu0f | Home Owner >      |
| Study Room                | <b>S</b>                 | Add Member                          |                   |
| Add Room                  |                          | Step 4.                             |                   |
|                           |                          | Delete Hom                          | е                 |
|                           |                          |                                     |                   |
|                           |                          |                                     |                   |
|                           |                          |                                     |                   |
|                           |                          |                                     |                   |
|                           |                          |                                     |                   |

#### Steps 3

# Input the account and name you want to share, and click Save to finish the sharing.

| 09:25                                           | Remember to Save or * 🗟 🔠 🕅 🕅                                                                                          | 09:24 <b>∽</b> \$ Ŝ 🛄 🗷                        | 84) |
|-------------------------------------------------|----------------------------------------------------------------------------------------------------|------------------------------------------------|-----|
| Cancel                                          | Add Member Save                                                                                                    | < Home Settings                                |     |
| Nar                                             | ne of member to be added                                                                                               |                                                |     |
| Name                                            | Juan                                                                                                    | Home Name myhome                               | >   |
| Region                                          | China >                                                                                                    | Room Management 6 Room(s)                      | >   |
| Account                                         | 18450050175<br>Member registration                                                                                     | Location To Be Set                             | >   |
| Only after acc<br>owner becom<br>relevant funct | account(telephone or email)<br>epting the invitation will the account<br>e a family member and be able to use<br>ions. | Manage Permissions                             | >   |
| Family Role                                     | Common Member >                                                                                                    | Home Member                                    |     |
|                                                 |                                                                                                    | Frank in SKYNEX<br>wx-o9u_svvRRwu0f Home Owner | >   |
|                                                 |                                                                                                    | Waiting to join Common Member                  | >   |
|                                                 |                                                                                                    | Add Member                                     |     |
|                                                 |                                                                                                    | Delete Home                                    |     |
|                                                 |                                                                                                    |                                                |     |
|                                                 |                                                                                                    |                                                |     |
|                                                 |                                                                                                    |                                                |     |

# How to Add or Delete IC/ID Cards?

#### 1.Homepage

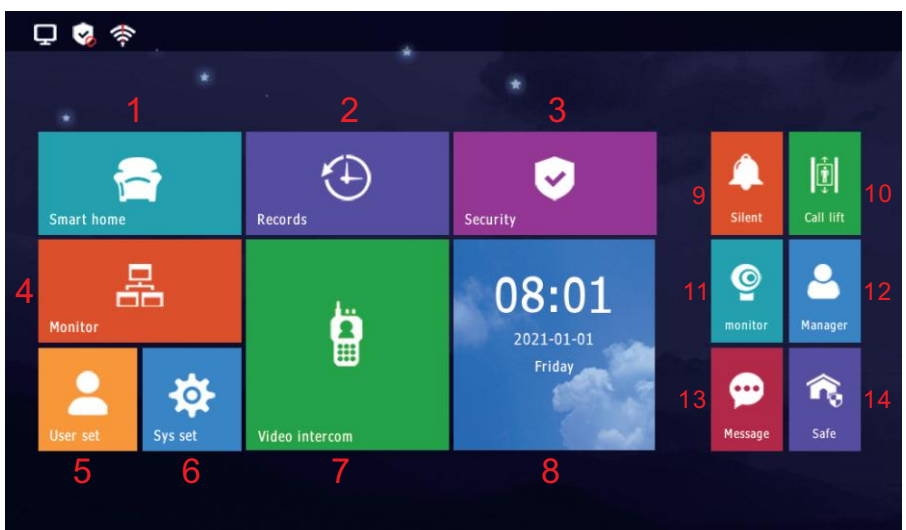

#### (1) Smart home

6 scene modes, need to pay extra for customization.

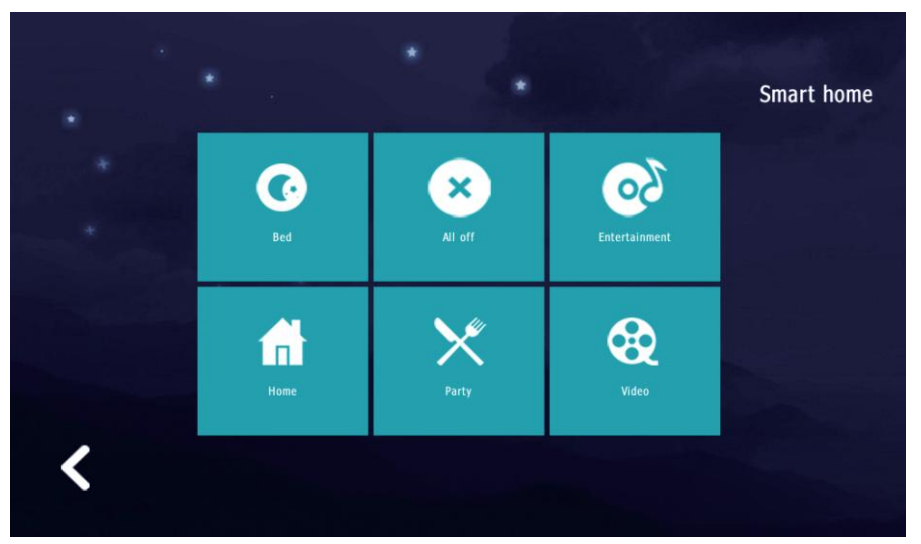

#### (2) Records

Security records, alarm records, photos, call records, messages and voice messages.

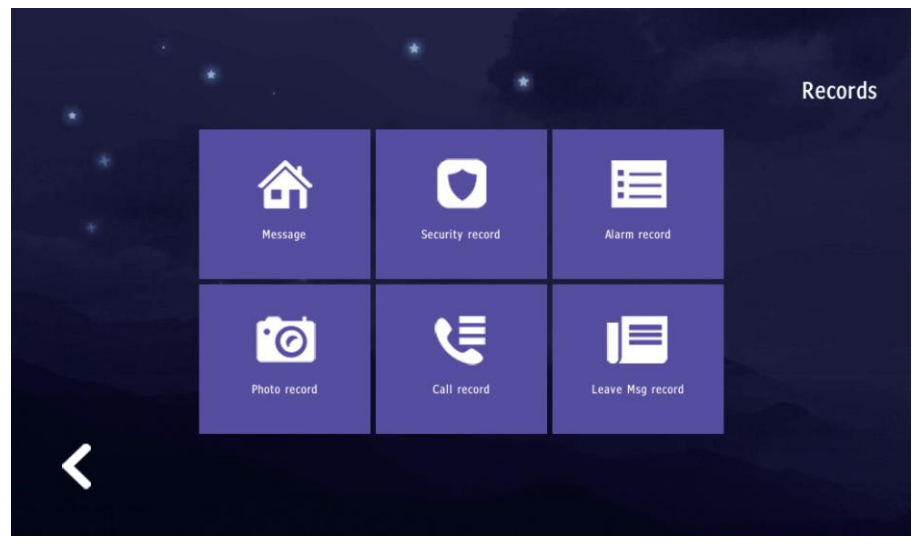

(3) Security

Enable or disable alarms and detectors.(disable password: "123456")

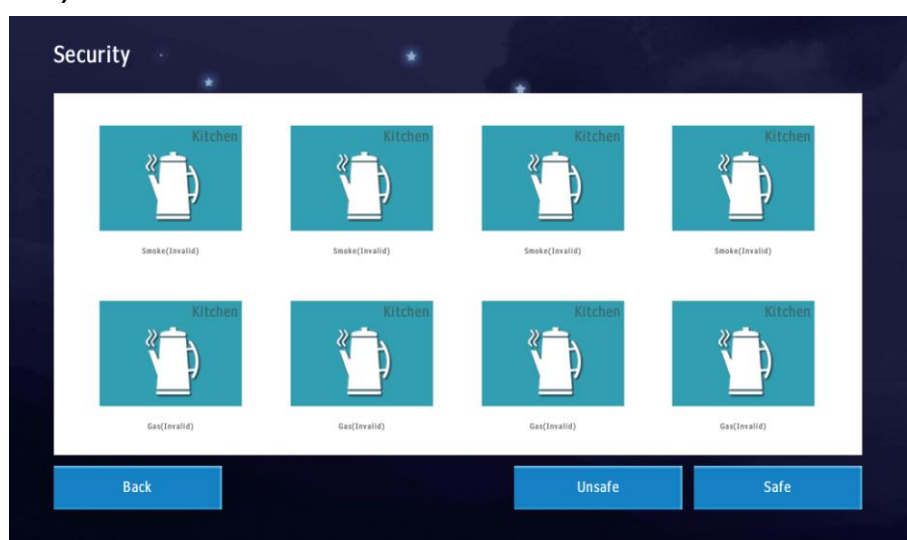

#### (4) Monitor

Monitor the camera of outdoor station or IP camera.

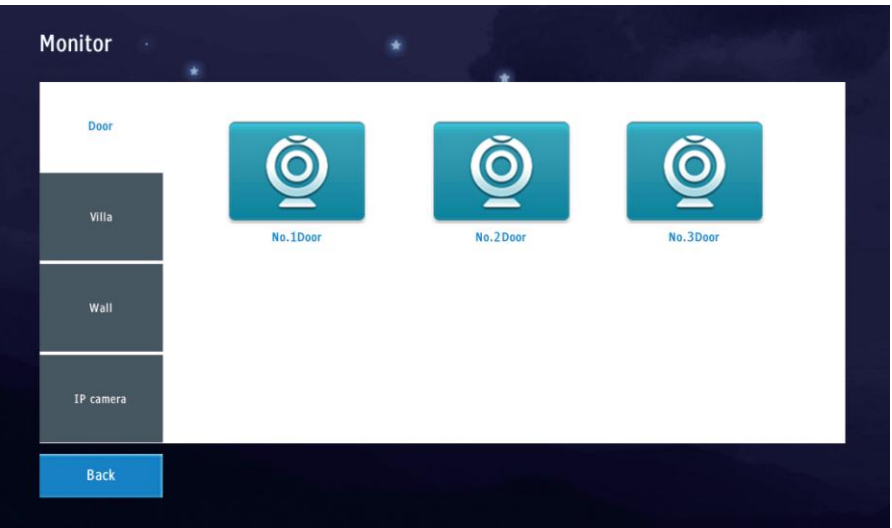

#### (5) User set

System information viewing, ringtone settings, date and time settings, personal unlock password and disarm password, volume settings, delay settings, brightness settings, wallpaper settings, language settings, screen saver settings, etc.

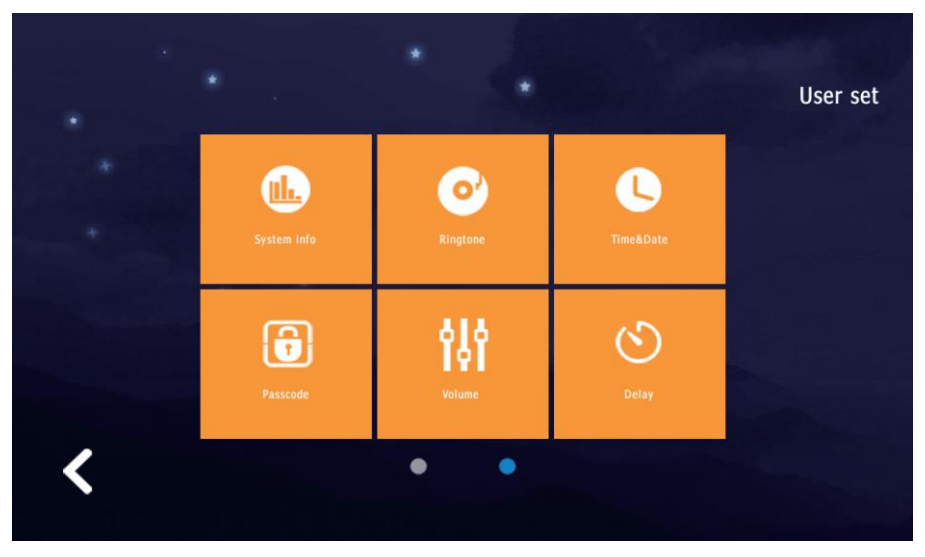

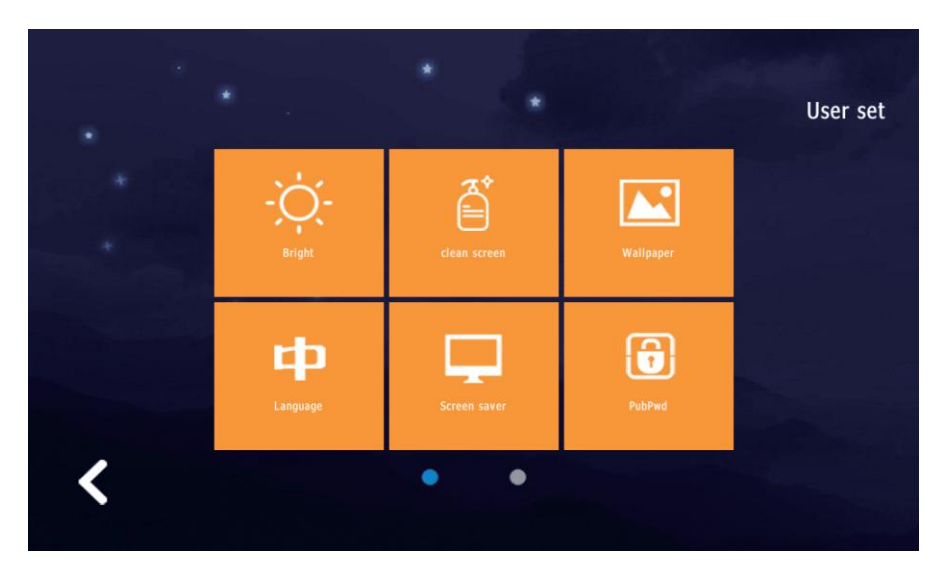

#### (6) Sys set

Detectors settings, extension address settings, add or delete IC/ID card, change system password, system reset, IP camera adding and delete.

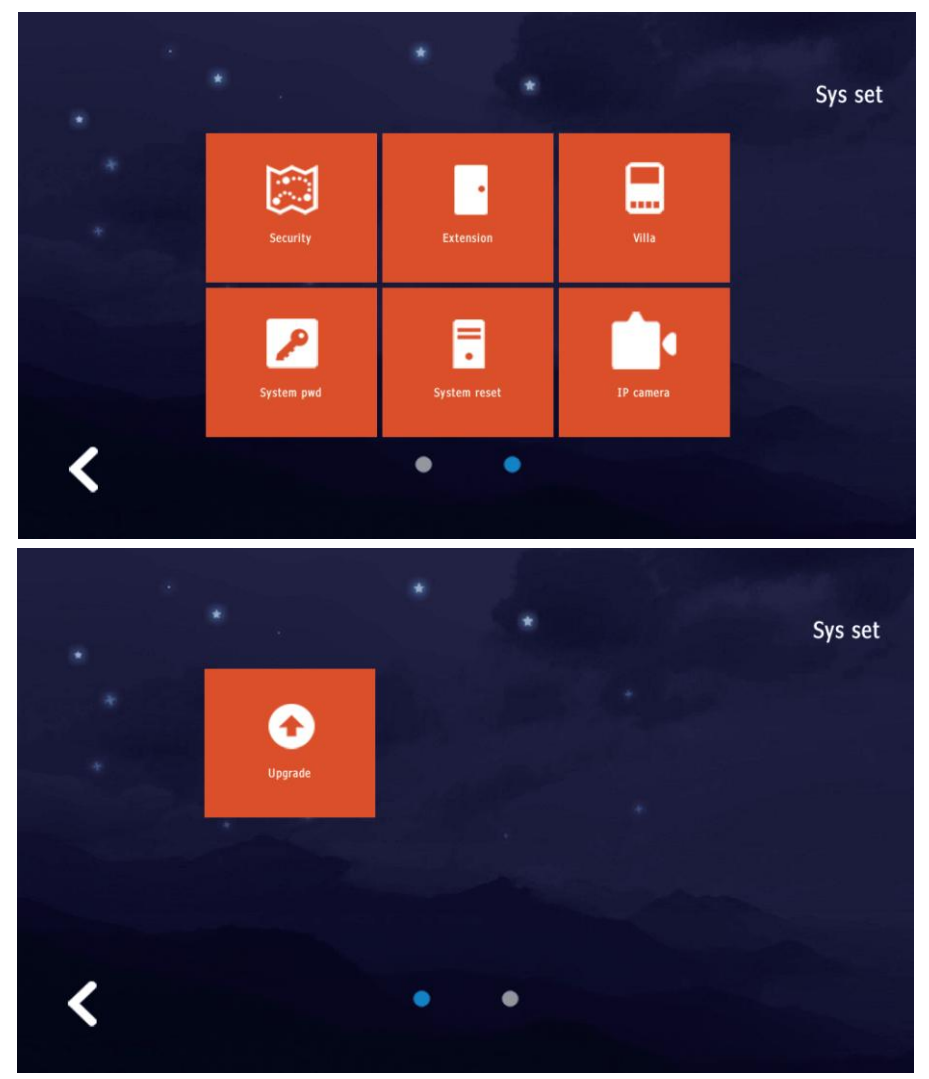

(7) Video intercom

Call to other apartment, call to management center, call to other monitors in the same apartment, Tuya management, telephone book.

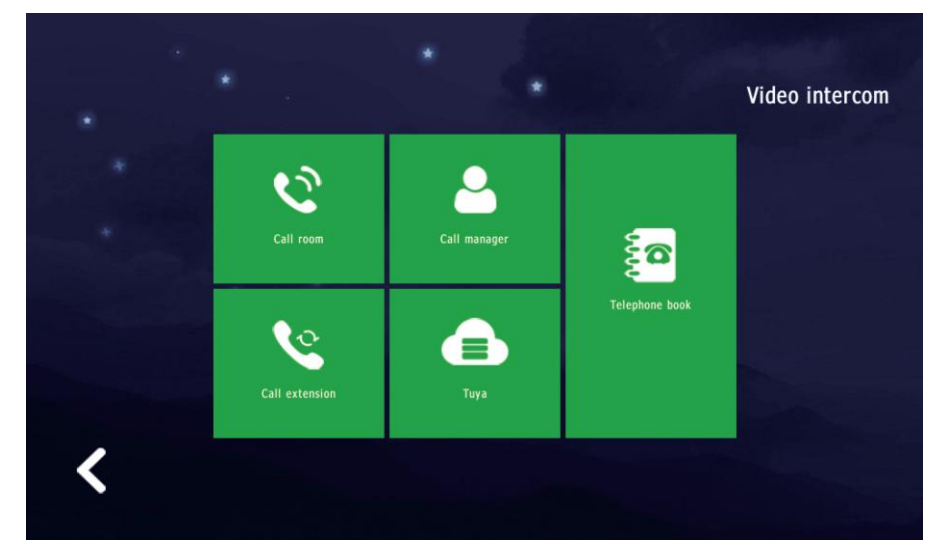

(8) Date&Time

Show time and date.

(9) Silent

Turn silent mode on or off.

(10) Call lift

Requires outdoor station support, used with elevator control linkage board and elevator control board.

(11) Monitor

Monitor the first outdoor station of this building.

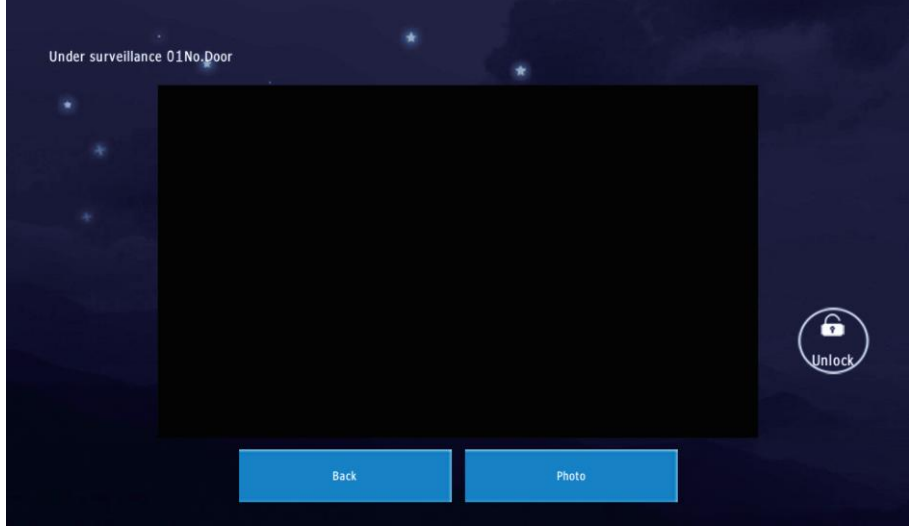

(12) Manager Call guard station and management center.

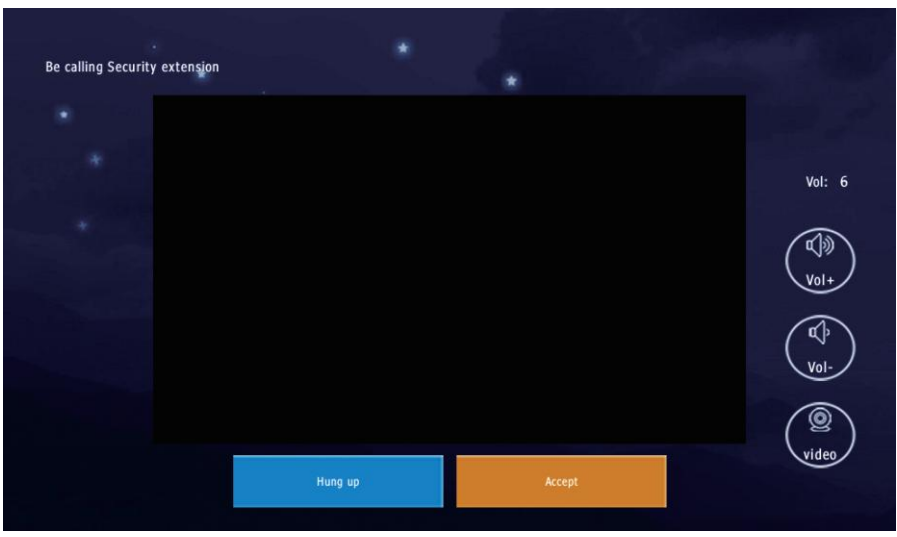

#### (13) Message

Announcements or private messages from the management center.

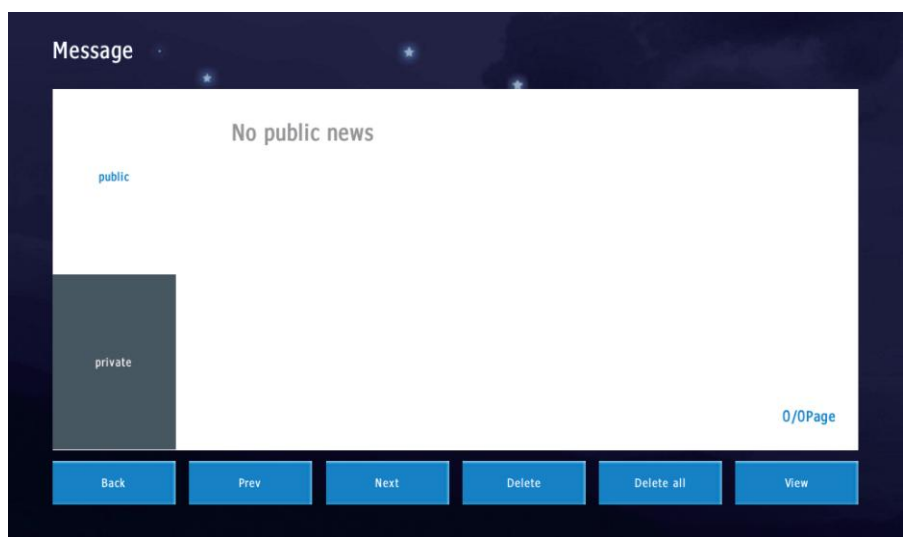

#### (14) Safe

Enable the alarms and detectors.

2.Records

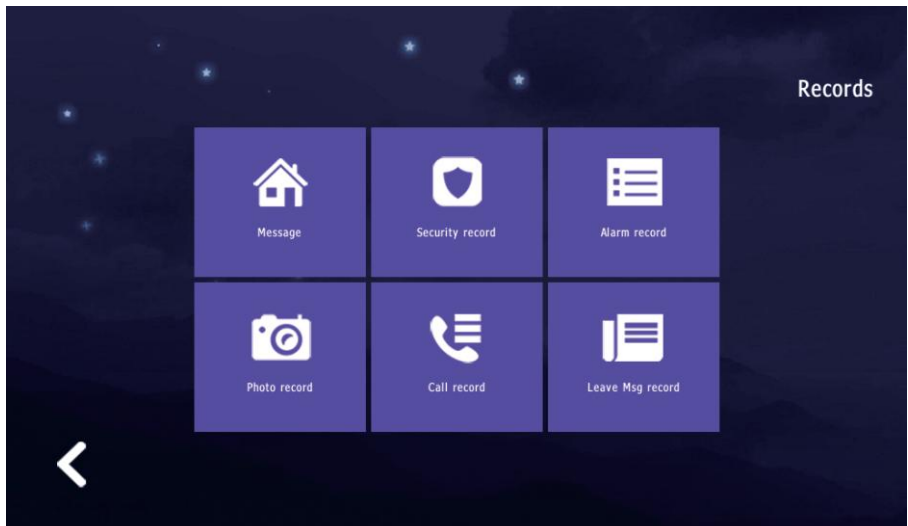

#### (1) Message

Public and private message from management.

| Message · |           |      | 1.00   | San        |         |
|-----------|-----------|------|--------|------------|---------|
| public    | No public | news |        |            |         |
| private   |           |      |        |            | 0/0Page |
| Back      | Prev      | Next | Delete | Delete all | View    |

#### (2) Security record Enable and disable alarms records.

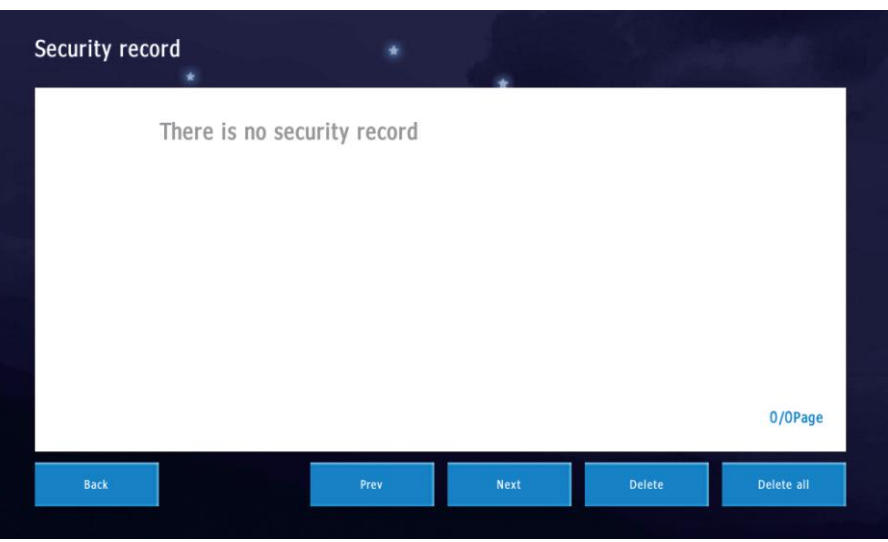

#### (3) Alarm record Record of detector alarms.

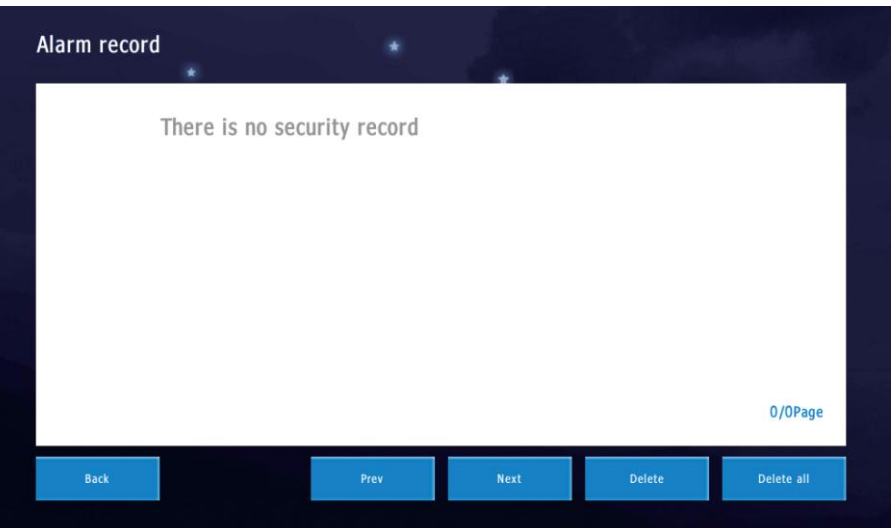

#### (4) Photo record Photos taken during monitoring. Press view to check the photo.

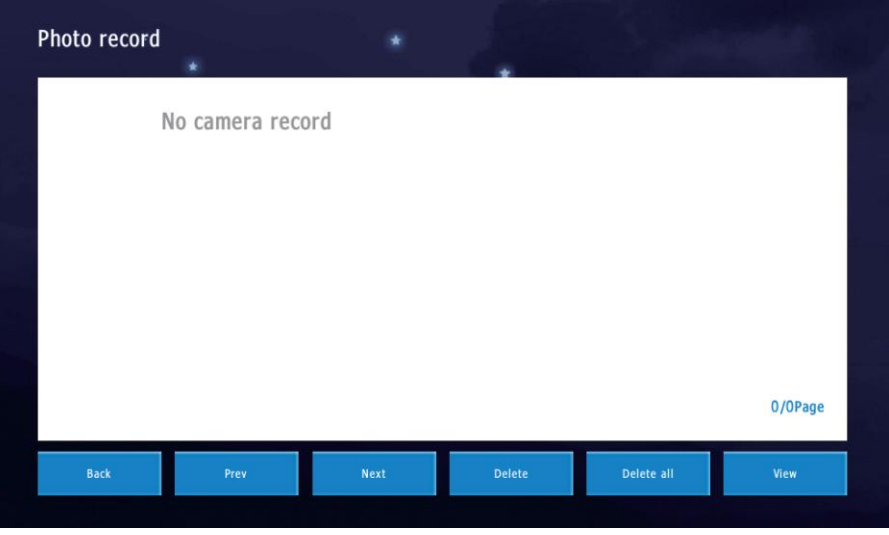

(5) Call record

Missed, Received, Dialed records.

| Call record |            | *      | 1.     | 1          |         |
|-------------|------------|--------|--------|------------|---------|
| Missed      | No call re | ecords |        |            |         |
| Received    |            |        |        |            |         |
| Dailed      |            |        |        |            | 0/0Page |
| Back        | Prev       | Next   | Delete | Delete all | Redial  |

#### (6) Leave Msg record

If no one answers the call after the timeout, you can record a voice message.

| eave Msg ree | cord<br>*   | ٠    | 1.     | 1.5        |         |
|--------------|-------------|------|--------|------------|---------|
| ľ            | lo pictures |      |        |            |         |
|              |             |      |        |            |         |
|              |             |      |        |            |         |
|              |             |      |        |            |         |
|              |             |      |        |            | 0/0Page |
| Back         | Prev        | Next | Delete | Delete all | View    |

#### 3.Monitor

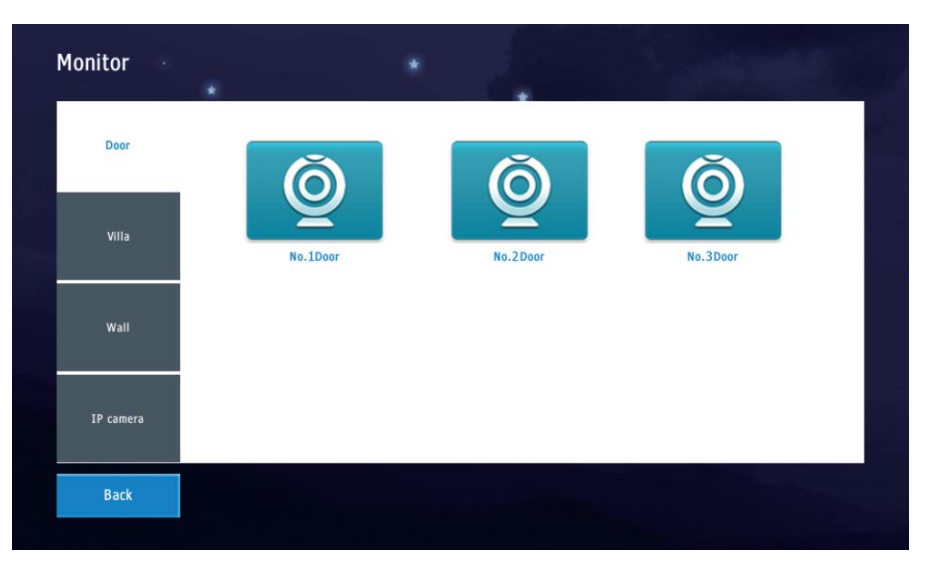

- (1) Door: outdoor station of apartment building.
- (2) Villa: outdoor station for villa.
- (3) Wall: outdoor station of community gate.
- (4) IP camera: security cameras.

#### 4.Video intercom

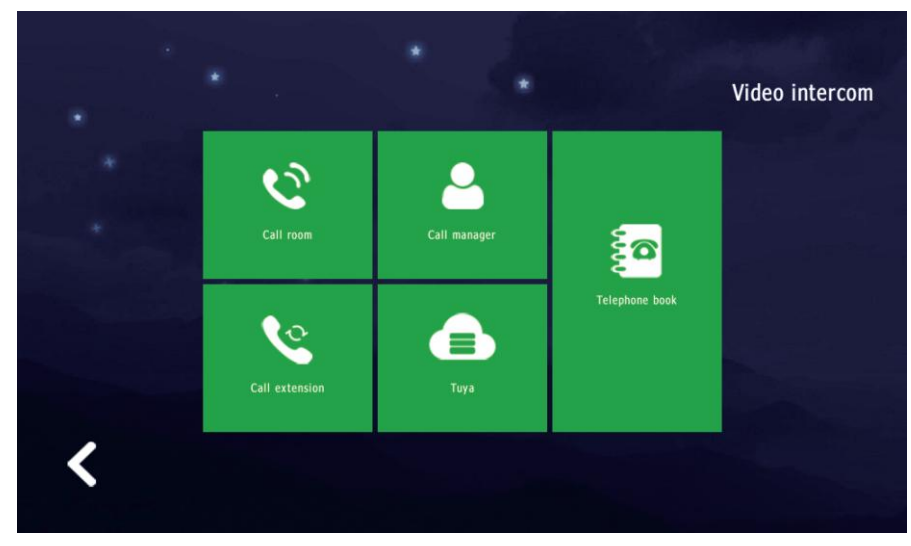

- (1) Call room: call other rooms in the apartment.
- (2) Call manager: call guard station and management center.
- (3) Call extension: call other monitors in this Room number.
- (4) Tuya: connect Wi-Fi and Tuya App.

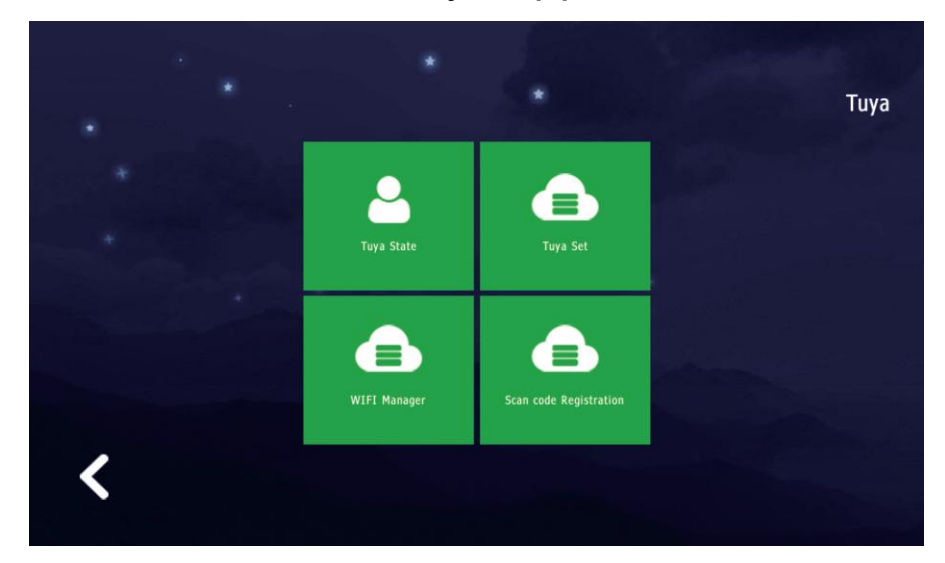

I. Tuya state

LogStatus: status of binding with Tuya. Connect Status: status of connecting Wi-Fi.

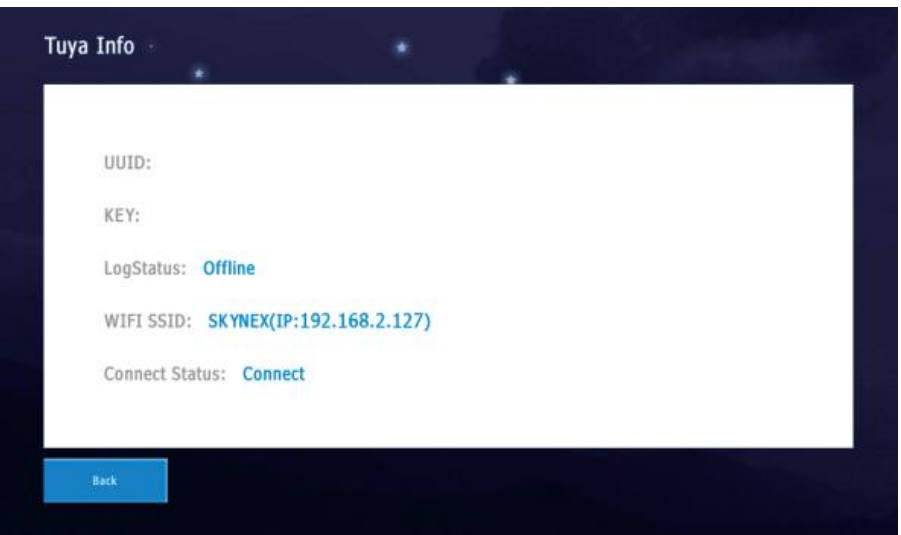

#### II. Tuya set Please do not change the UUID and KEY by yourself

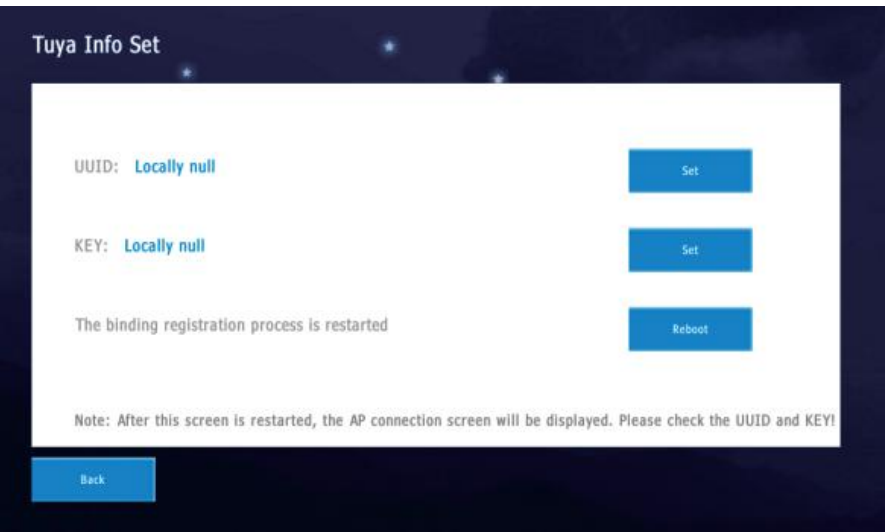

#### III. WIFI Manager

Find and choose WiFi, then press Connect. And input password to connect.

| WIFI Manager                                                   | · · ·                             |              |
|----------------------------------------------------------------|-----------------------------------|--------------|
| 1                                                              | GQSD706                           | WPA2         |
| 2                                                              | ChinaNet-xmN9                     | WPA2         |
| 3                                                              | DIRECT-4A-HP Laser 136w           | WPA2         |
| 4                                                              | SKYNEX-601                        | WPA2         |
| 5                                                              | SKYNEX-601                        | WPA2         |
| 6                                                              | 360WIFI-3E5E71                    | WPA2         |
|                                                                |                                   | 1/2Page      |
|                                                                |                                   |              |
| Back Prev                                                      | Next                              | Scan Connect |
| Back Pres<br>WIFI Manager                                      | Next                              | Scan Connect |
| Back Prev<br>WIFI Manager                                      | Next<br>GQSD706                   | Scan Coonect |
| Back Prev<br>WIFI Manager<br>*<br>1<br>passcode:               | Next<br>GQSD706                   | Scan Connect |
| Back Prev<br>WIFI Manager<br>*<br>1<br>passcode:<br>Q W        | ertyui                            | Scan Connect |
| Back Prev<br>WIFI Manager<br>*<br>1<br>passcode:<br>Q W<br>a S | ertyui<br>dfghji                  | Scan Connect |
| Back Prev<br>WIFI Manager                                      | ertyui<br>dfghji<br>xcvbnr        | Scan Connect |
| Back Prev<br>WIFI Manager<br>*                                 | ertyui<br>dfghj<br>xcvbnr<br>23 @ | Scan Connect |

#### IV. Scan code Registration

After connecting to WiFi, open Tuya App and scan the QR code to bind.

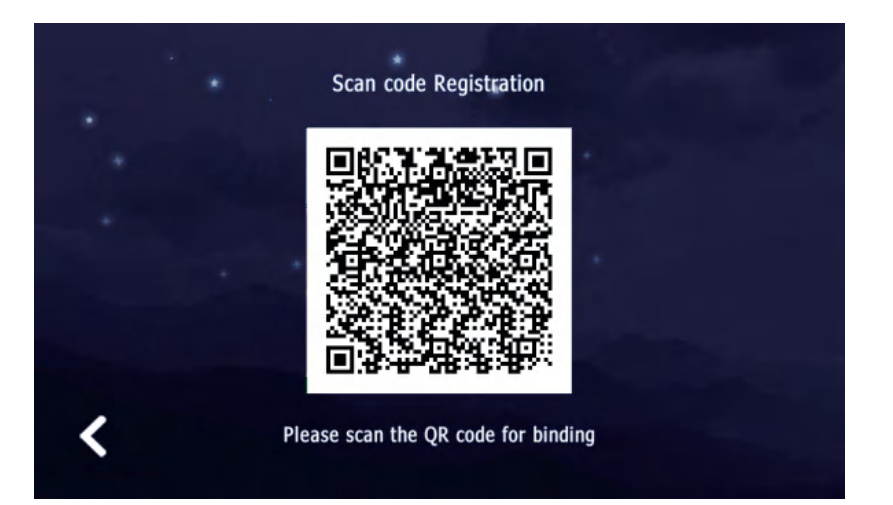

5.User set

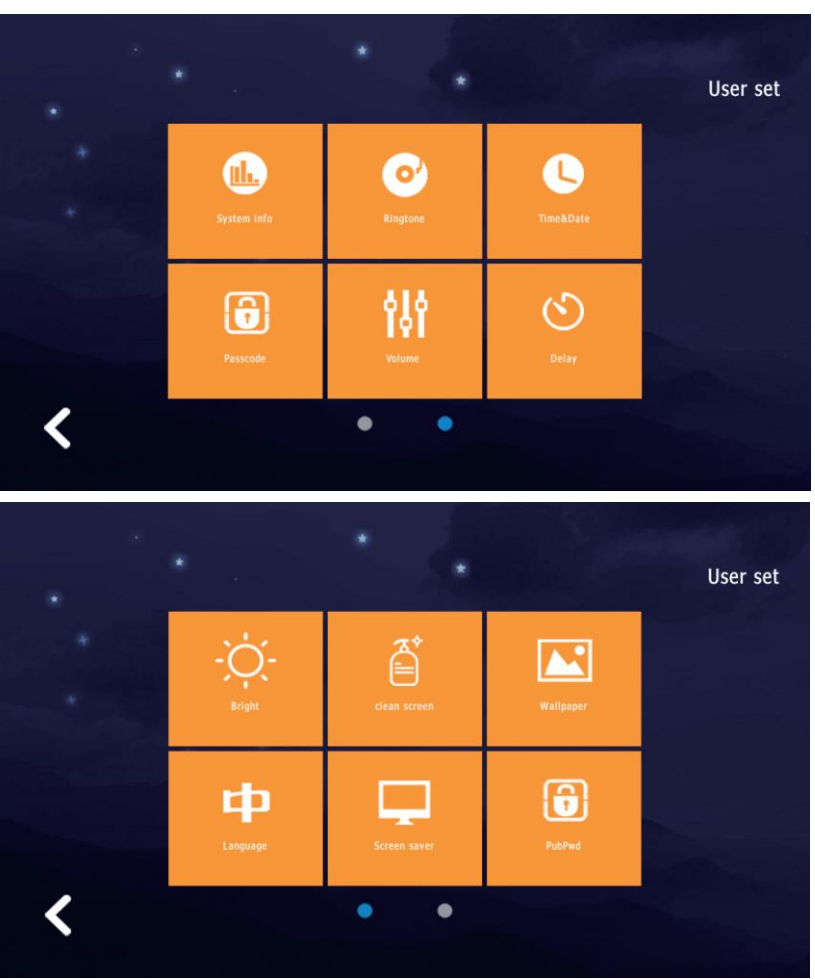

#### (1)System info

Show device's address code, IP address, subnet mask, gateway, netcfg version and software version.

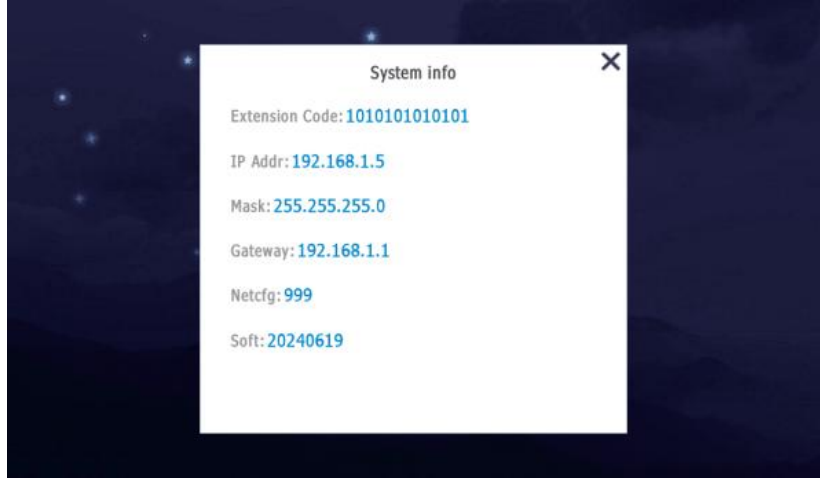

#### (2) Ringtone Set calling and called ringtones.

| musicring.mp3 |         | Ringtone:music  | ring.mp3 |
|---------------|---------|-----------------|----------|
| ring_bell.mp3 |         | Set as Call R   | intone   |
| ring_blue.mp3 | L.      |                 |          |
| ring_you.mp3  |         | Ringtone:music  | ring.mp3 |
|               |         | Set as Called F | tingtone |
|               | 1/1Page |                 |          |
|               | 22 28   |                 |          |

#### (3)Time&Date Set time and date.

|              | $\Delta   \Delta  $ |  |
|--------------|---------------------|--|
| 2021 - 1 - 1 | 13 : 8              |  |
| VVV          |                     |  |

#### (4) Passcode (default: 123456)

Change personal unlock password and disarm password.

| l ascenda  |   |   |   |                              |
|------------|---|---|---|------------------------------|
| passcope   | 1 | 2 | 3 | $\langle \mathbf{x} \rangle$ |
| w passcode | 4 | 5 | 6 | 0                            |
| w again    | 7 | 8 | 9 | ок                           |

#### (5) Volume Set ring, key and talk volume.

|  | Volume ×        |  |
|--|-----------------|--|
|  | Ring/key Volume |  |
|  | Talk Volume     |  |
|  | OK.             |  |

#### (6)Delay

Arming delay, alarm delay, alarm duration, call ringing tone duration, Screensaver trigger time.

| et defense   | Alarm       | Alarm ringing |
|--------------|-------------|---------------|
| 605ec        | 60Sec       | 5Min          |
| alled        | Screensaver | 1             |
| 2 3<br>30Sec | 60Sec       |               |

#### (7) Bright

Adjust screen brightness.

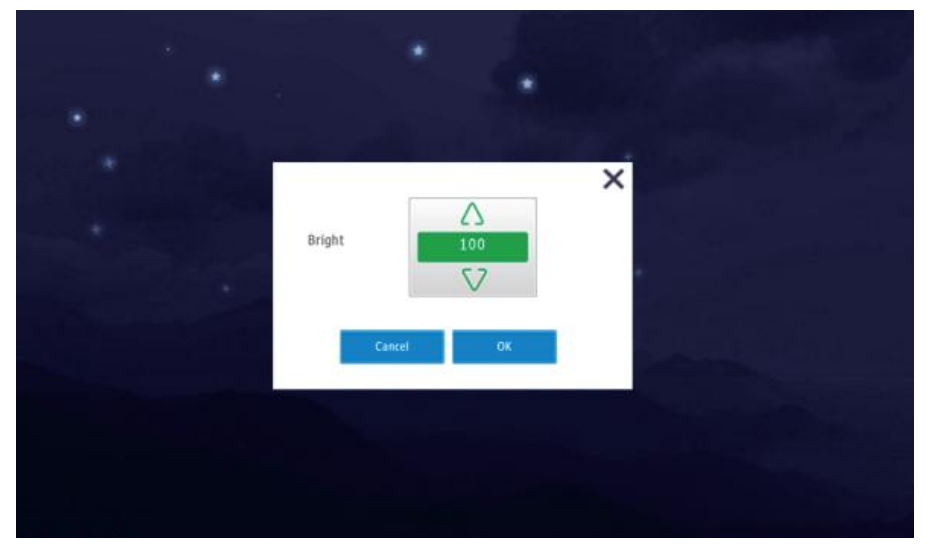

#### (8) Clean screen

To help users avoid misoperation when cleaning the screen.

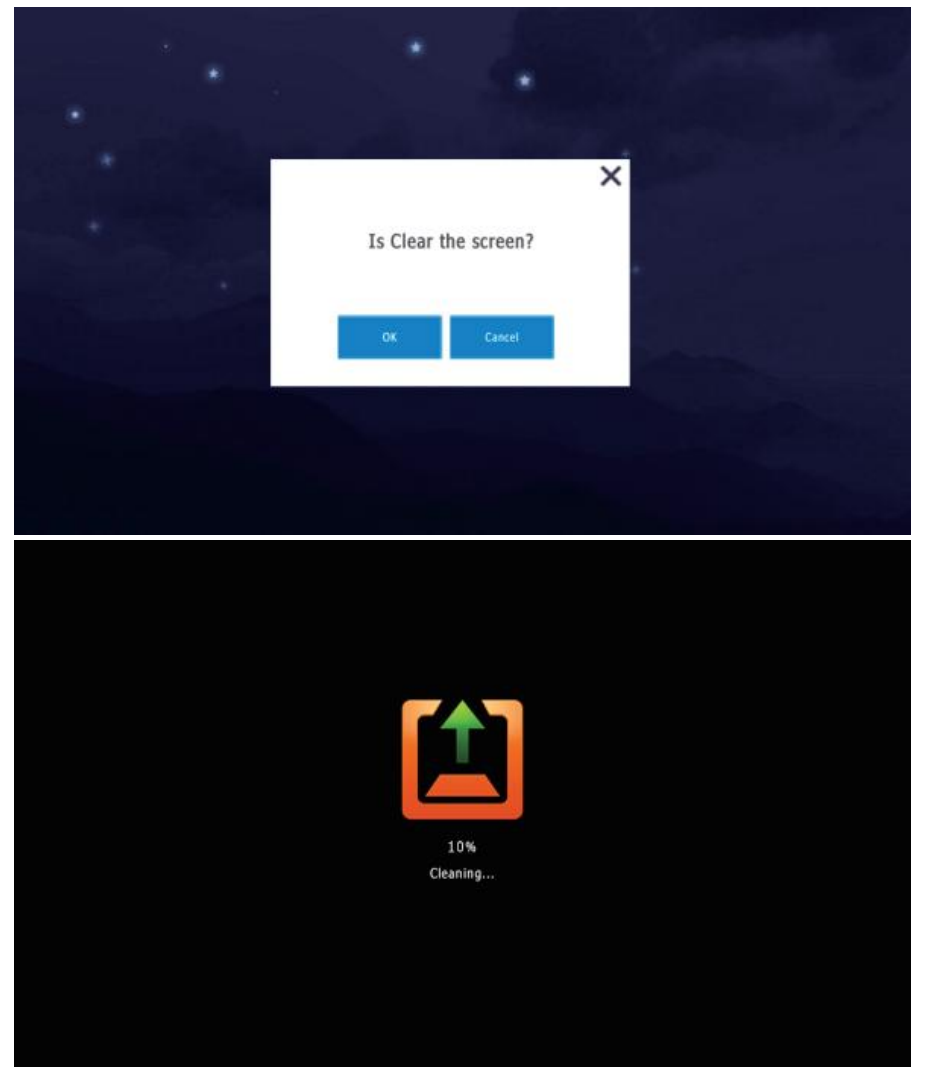

#### (9)Wallpaper Change wallpaper

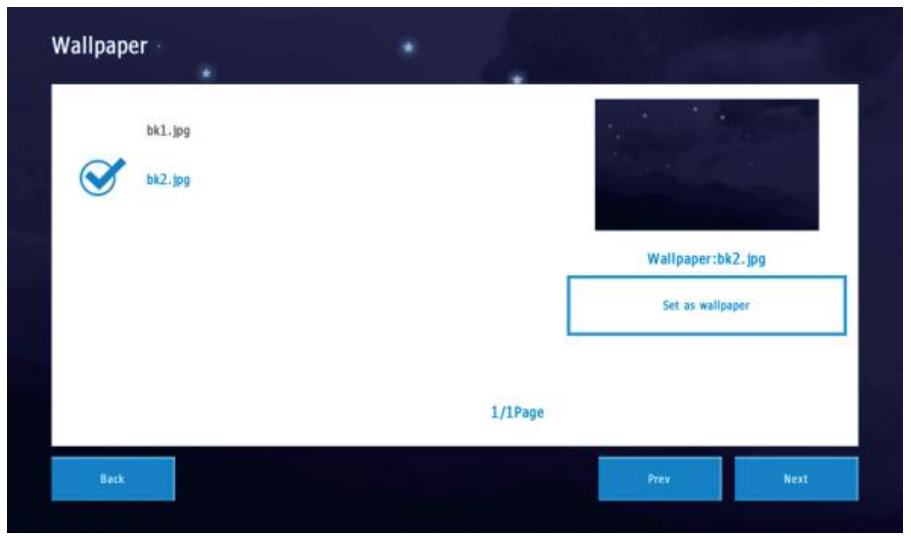

#### (10) Language

The system provides 2 language settings. Available options: English, Turkish, Spanish or customized.

| <br>Lan | guage       | × |
|---------|-------------|---|
| 中文      | English     |   |
| English | is Selected |   |
|         | DK          |   |

#### (11) Screen saver Set screen saver.

| * |                          | × |
|---|--------------------------|---|
|   | Screen saver             | î |
|   | Black                    |   |
| * | Time                     |   |
|   | Clock                    | 1 |
|   | 0:00 - 6:00 screen baick |   |
|   | OK                       |   |

#### (12)PubPwd

Check the public unlock password of outdoor station.

| PubPwd 🔹 | * 2          |  |
|----------|--------------|--|
|          | Loading Fail |  |
| Back     |              |  |

6.Sys set(Default Password "666666")

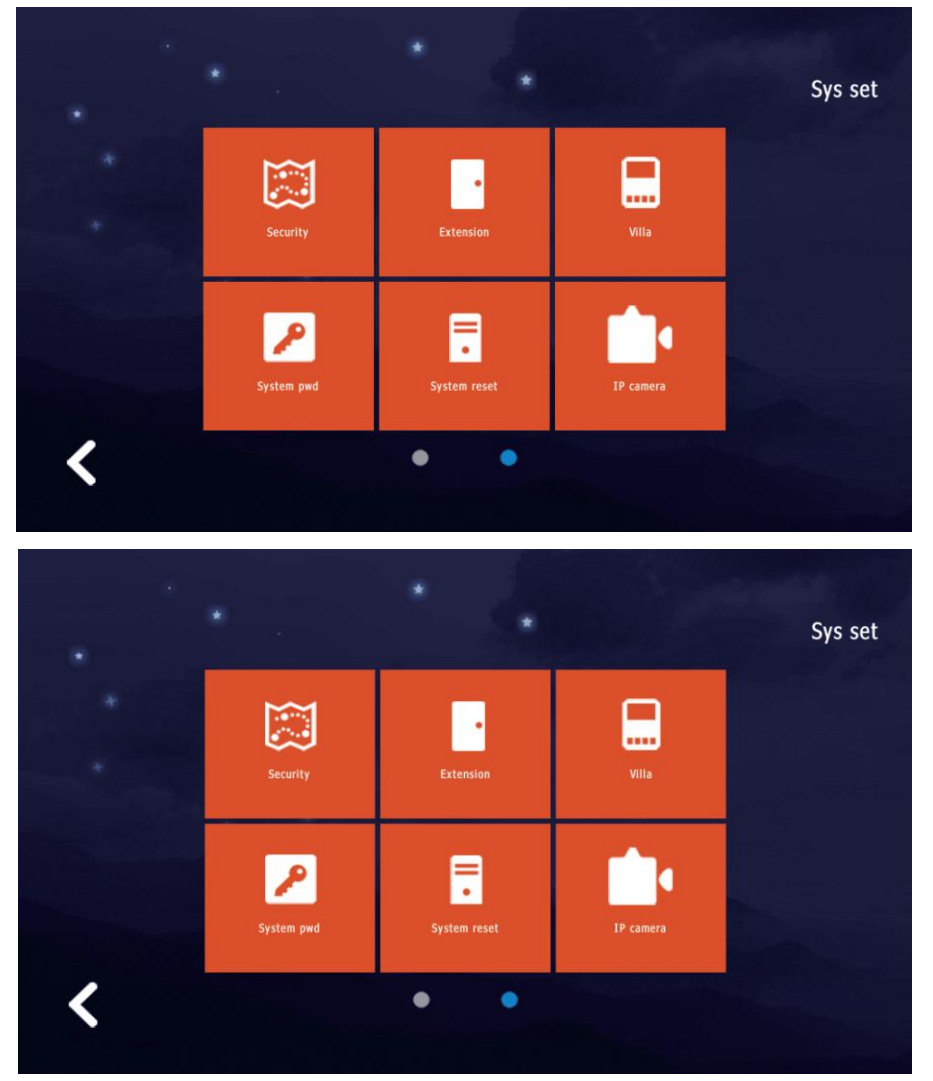

#### (1)Security

Set the detector type, whether to enable it, and how to trigger it for each room(Up to 8 detectors or alarms).

| Area    | Туре  | Valid   | Level   |
|---------|-------|---------|---------|
| Kitchen | Smoke | Invalid | On      |
| Kitchen | Smoke | Invalid | On      |
| Kitchen | Smoke | Invalid | On      |
| Kitchen | Smoke | Invalid | On      |
|         |       |         | 1/2Page |

#### (2)Extension Set monitor's address code

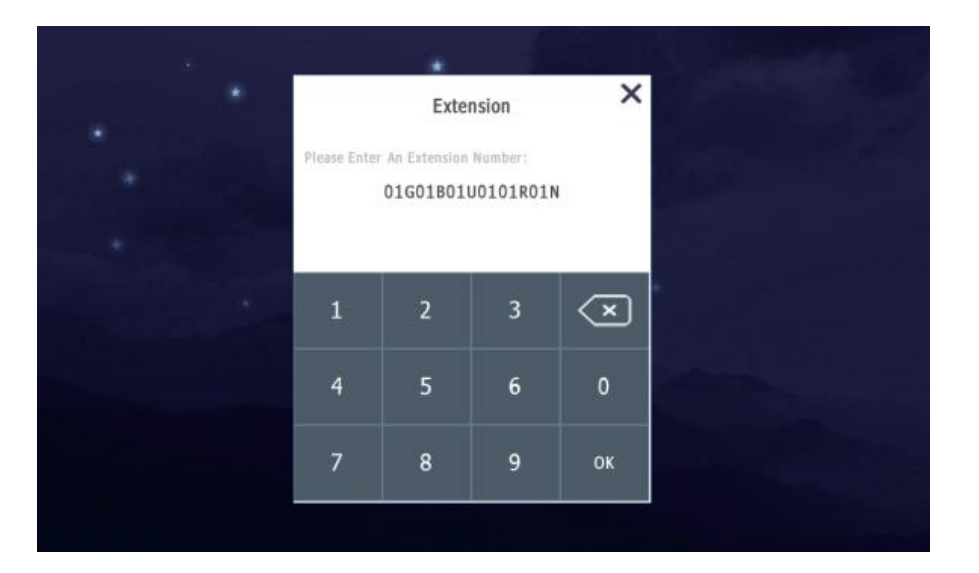

#### (3)Villa

Delete or Add IC/ID cards. The villa outdoor station should support card reading.

| Villa Code           | 1 | 2 | 2 |    |
|----------------------|---|---|---|----|
|                      | 1 | 2 | 3 |    |
| Unlock Delay(1-150秒) | 4 | 5 | 6 | 0  |
| S                    |   |   |   |    |
|                      | 7 | 8 | 9 | ок |
|                      |   |   |   |    |

#### (4)System pwd Change system password.

| Old passcode     |   |                          |
|------------------|---|--------------------------|
|                  | 3 | $\langle \times \rangle$ |
| New passcode 4 5 | 6 | 0                        |
| New again 7 8    | 9 | ок                       |

(5)System reset Reset system to initial settings.

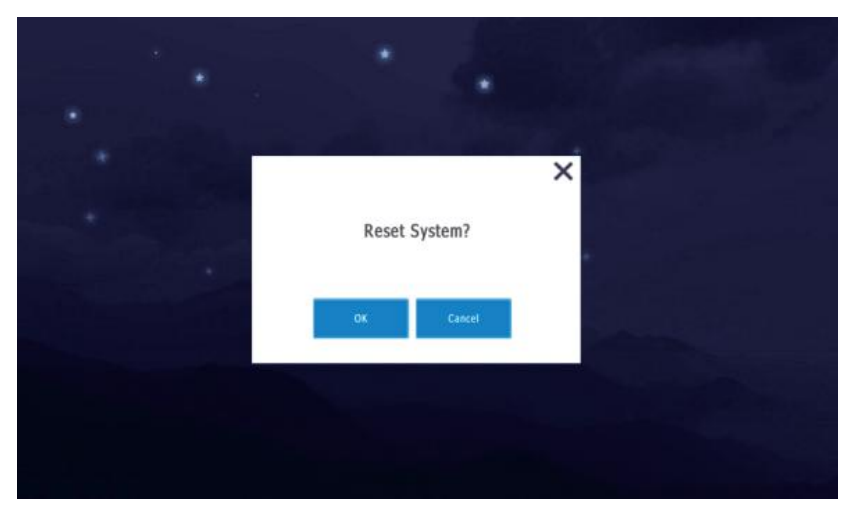

#### (6)IP camera Add or delete IP camera.

| IP camera |  | * |  |  |
|-----------|--|---|--|--|
| A66       |  |   |  |  |
| Delete    |  |   |  |  |
| Back      |  |   |  |  |

I. Add IP camera. In Network-Advanced Settings-Integration Protocol, enable the ONVIF protocol and add a new video user.

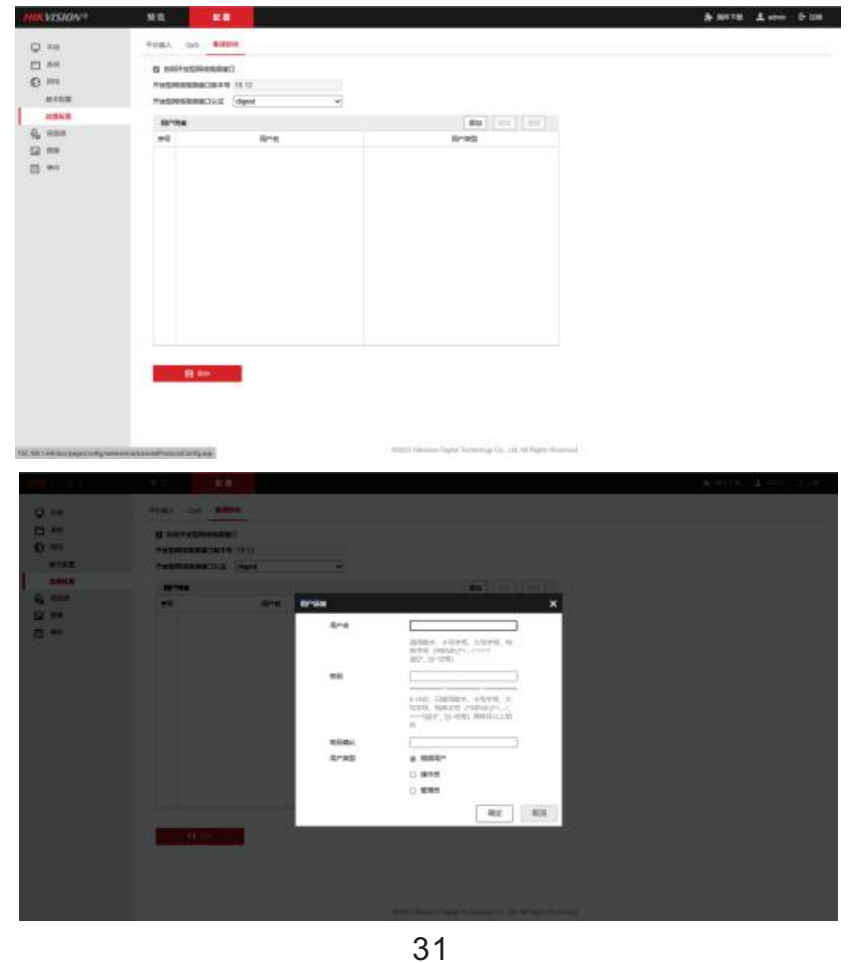

II. Press "Add", name the camera to be added.

| <   |        | Name                        | CAM         |        |               |               |                  |             |
|-----|--------|-----------------------------|-------------|--------|---------------|---------------|------------------|-------------|
|     |        |                             |             |        |               |               | +                |             |
| Q W |        | E F                         | 2           | r _    | Y I           | ı l           | 1 O              | Р           |
| A   | s      | D                           | F           | G      | н             | J             | к                | L           |
| •   | z      | x                           | С           | v      | В             | N             | м                | ×           |
| 123 |        | EN                          |             |        |               | sign          |                  | H I         |
|     |        |                             |             |        |               |               |                  |             |
| <   |        | IP Address                  | 5:          |        |               |               | _                | _           |
| <   | Ļ      | IP Address                  | 5:          | _      | _             | _             | +                | <b>→</b>    |
| Qw  | ,      | IP Address                  | s:<br>R     | T      | Y L           | , I           | +<br>1 0         | →<br>P      |
| Q W | s      | IP Address                  | s:<br>R F   | G      | Y U           | ı<br>ı        | с с<br>к         | →<br>P<br>L |
| Q W | s<br>z | IP Address<br>E I<br>D<br>X | R<br>F<br>C | G<br>V | Y U<br>H<br>B | J I<br>J<br>N | с<br>С<br>К<br>М | →<br>P<br>L |

III. Input the IP address of the camera.

IV. Input video user's username.

V. Input video user's password. Then added camera successfully.

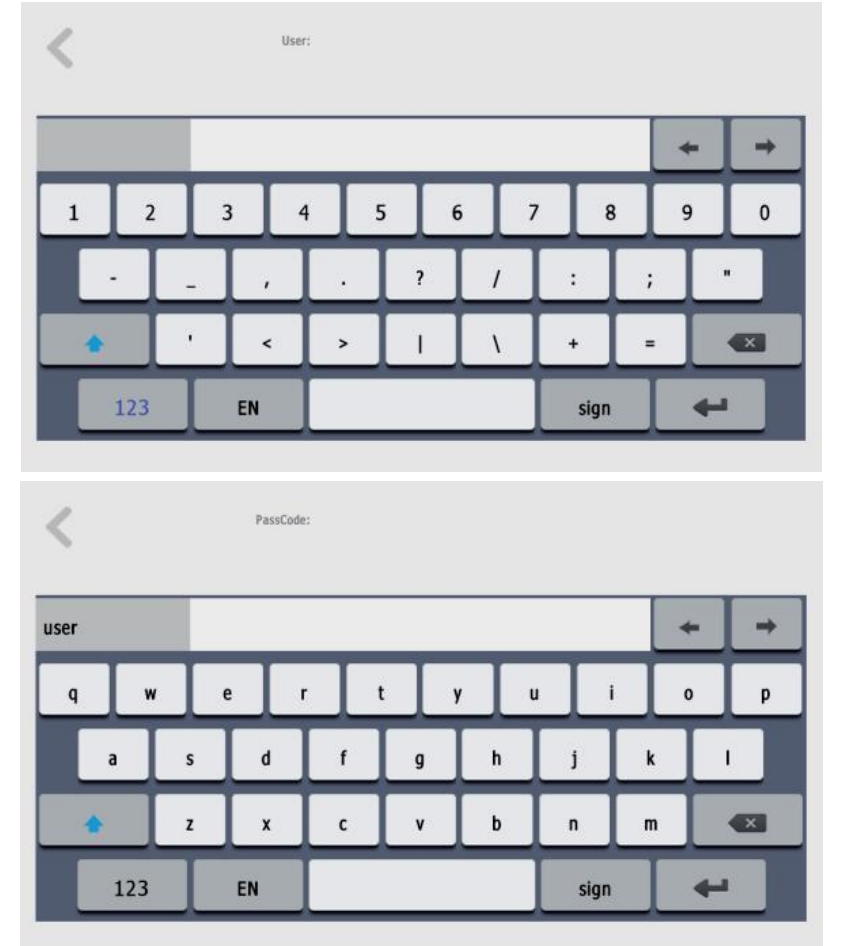

#### (7)Upgrade

Upgrading software and netcfg configuration file via SD card (Not supported).

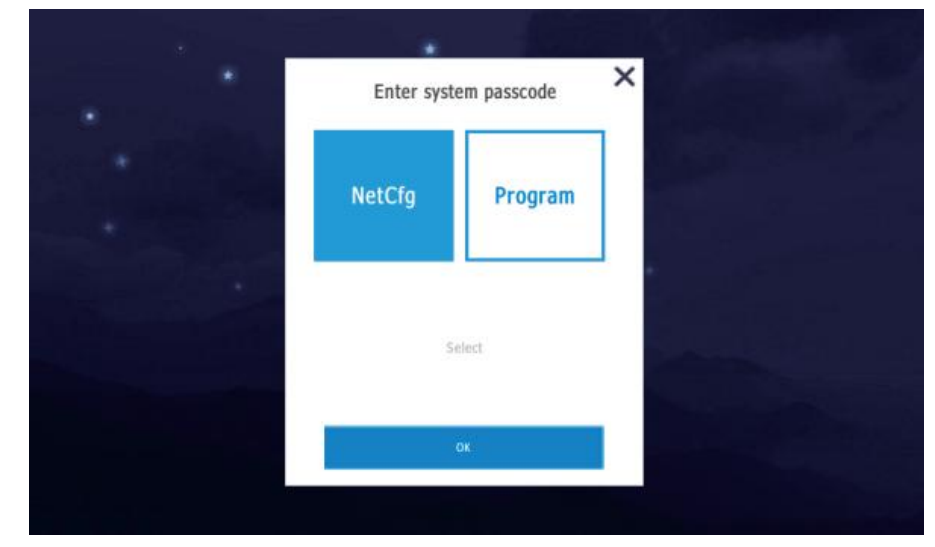

# **Specifications**

#### **Indoor Monitor**

- •10.1 inch LCD 1024\*600 pixel
- Power adapter or POE
- •DC 12-24V Power
- •ABS Plastic + PET
- •Support WIFI 2.4G
- ●Operating Temperature: -30°C~+60°C
- •Dimensions:230\*145\*26mm
- •Color: white+silver / black+grey optional
- •Language: English/ Spanish / Turkish / Customize

#### **Villa Outdoor Station**

- •HD 1080P, 2MP Camera
- •DC 12-24V power from indoor monitor or POE
- •Aluminum alloy +Acrylic panel material
- ●Operating Temperature:-40°C~+70°C
- •Color: white +silver
- •Dimensions: 122\*48\*20mm

# **Operations**

## Video Conference Call

To call the monitor, press the button on call panel. Then, the monitor. shows image of the call panel. Touch the button shown on the screen. to answer or hang up or unlock the door.

#### Monitor

- -To monitor call panel, touch the monitor button on the screen.
- -Touch call panel name to switch between call panels.
- -Touch photo button to record manually.
- -Touch sound button to adjust volume.
- -Touch unlock button to unlock the door.
- -Touch MIC button to mute.
- -Touch hang up button to finish monitoring.

#### Photo

- -When call panel calls the monitor, monitor will take a photo automatically if no one answers the call.
- -While monitoring, touch the snapshot button to take a picture.
- -To check records, touch the photo on the screen.

## Setting

| Ringtone        | Set ringtones for indoor monitor      |
|-----------------|---------------------------------------|
| Record          | Call records and photo records        |
| Date&Time       | Set date and time                     |
| Turn Off Screen | Set screen off time                   |
| Delete          | Delete all photos                     |
| Language        | English , Spanish ,Turkish, Customize |
| Information     | Check monitor information.            |
| Reset           | Restore factory settings              |

## FAQ

| NO | Malfunction                                                                                   | Reason                                                                                                    | Solution                                                                                                    |
|----|-----------------------------------------------------------------------------------------------|----------------------------------------------------------------------------------------------------|----------------------------------------------------------------------------------------------------|
| 1  | Outdoor station can't<br>call indoor monitor.                                                 | <ol> <li>1.Indoor monitor got reset.</li> <li>2.Network cable quality or<br/>different standard.</li> </ol> | 1.In "sys set"-"address",set<br>address as "01010101010101.<br>2.Use a T568B standard and<br>good quality network cable.                                                                                                    |
| 2  | Before installation ,it<br>worked well. After<br>installation, it can't<br>call successfully. | 1.Network cable quality.<br>2.Insufficient power<br>supply voltage.                                         | 1.Use a good quality network cable.<br>2.Use a power adapter with output<br>DC18V-24V,if the network cable is<br>over 40 meters.                                                                                                    |
| 3  | When visitor was<br>calling, only one of<br>monitors is working.                              | 1.Room number is the same.                                                                                  | 1.For example, the address of one<br>monitor is "010101010101", and<br>the address of another should be<br>"010101010102". If there are more<br>screens, then the address should<br>be "010101010103", "0101010<br>10104" and so on. |
| 4  | Why can't open the<br>lock.                                                                   | <ol> <li>Not use a power supply controller.</li> <li>Connect the wrong wire.</li> </ol>                     | <ol> <li>Use a power supply controller<br/>to power and control the lock.</li> <li>Please get and check the<br/>wiring diagram or video from<br/>technical support.</li> </ol>                                                       |
| 5  | Why the indoor unit<br>can't connect to the<br>APP?                                           | 1. The internet might not be good.                                                                          | 1. Try again when the network is stable.                                                                                                    |